# EP0 停车操作手册

#### 目录

| _, | 登录 | ਸ<br>K    | 3  |
|----|----|-----------|----|
|    | 1  | 通过电脑端钉钉登录 | 3  |
|    | 2  | 通过手机端钉钉登录 | 3  |
| 二、 | 功能 | 能使用       | 4  |
|    | 1  | 统计管理      | 4  |
|    | 2  | 车场信息设置    | 5  |
|    | 3  | 车辆管理      | 6  |
|    | 4  | 进出记录      | 10 |
|    | 5  | 访客预约      | 10 |
|    | 6  | 远程开闸      | 12 |
|    | 7  | 公车申请      | 13 |
|    | 8  | 车道分组      | 15 |
|    | 9  | 黑名单       | 17 |
|    | 10 | 操作记录      | 18 |
|    | 11 | 添加权限组     | 18 |
|    | 12 | 一位多车      | 22 |
|    | 13 | 访客企业付款    | 23 |
|    | 14 | 停车考勤      | 24 |

| 15 | 停车考勤     | 26 |
|----|----------|----|
| 16 | 公车 0A 申请 | 28 |
| 17 | 外出 0A 申请 | 34 |
| 18 | 添加管理员    | 39 |
| 19 | 远程开闸录入信息 | 41 |

#### 1 通过电脑端钉钉登录

|                       | 🙂 OA工作台 |   |                                  |          |                                           |            |           |    |
|-----------------------|---------|---|----------------------------------|----------|-------------------------------------------|------------|-----------|----|
| 消息<br>文档<br>文档<br>工作台 |         |   | 工作台<br>组织的文化墙<br><sup>立圆前性</sup> | 11       | <ul> <li>公告</li> <li>         ・</li></ul> | <b>待办事</b> | 项         | 全部 |
| ADDITURE              |         | I | 我的<br>EPO停车                      |          |                                           |            | 高效处理所有工作流 |    |
| )<br>E                |         |   |                                  |          |                                           |            |           |    |
| 9<br>2<br>2           |         |   | 全员                               | <u>@</u> |                                           |            |           |    |
| ē                     |         |   | 2                                |          |                                           |            |           |    |

#### 2 通过手机端钉钉登录

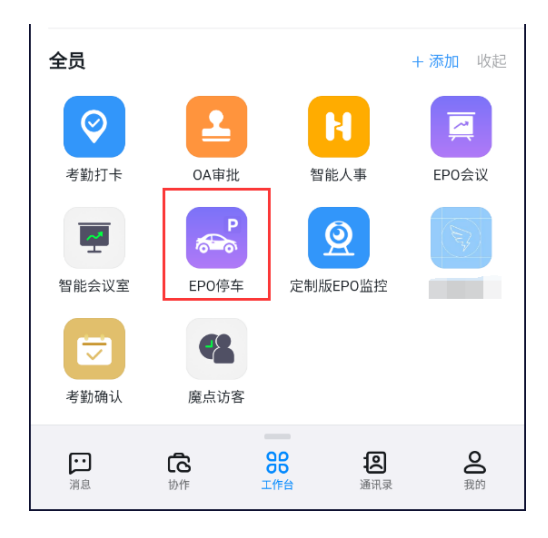

#### 1 统计管理

#### 统计显示车位数、进出记录、收益等数据;

| 🖻 首页                                   | 统计中心                  |                |                  |             |                                                                       |      |
|----------------------------------------|-----------------------|----------------|------------------|-------------|-----------------------------------------------------------------------|------|
| <ul> <li>訪客预约</li> <li>公车申请</li> </ul> | 总车位数<br>600           | 在场车辆<br>0      | 车道数量<br><b>2</b> | 今日访客<br>0   | жыла»<br>° * (=                                                       | 更多◎  |
| ☑ 报表统计 局 车辆管理                          | 月租可用车位数<br><b>500</b> | 临时可用车位数<br>100 | 今日进场车辆<br>0      | 今日出场车辆<br>0 | *<br>[<br>[<br>[<br>[<br>[<br>]]]<br>[<br>]]]<br>[<br>]]]]]]]]]]]]]]] | 数据   |
| ▣ 车场管理                                 | 车流量统计                 |                |                  |             |                                                                       | 近30天 |
| ⑥ 系统设置                                 | 20                    |                |                  |             |                                                                       |      |

### 点击车道数量,对车道进行修改;

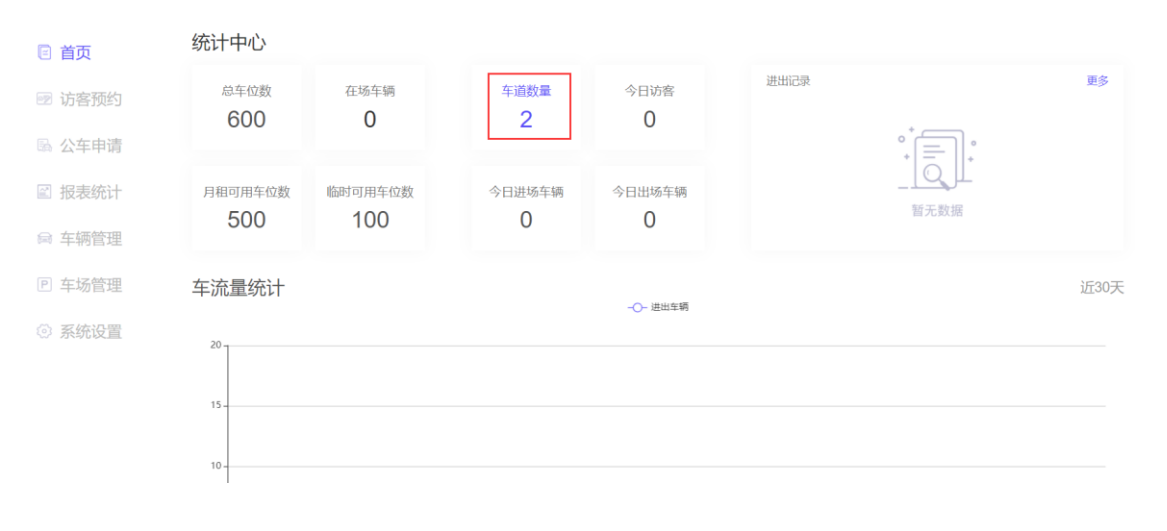

#### 车道信息

|      | (+ 渚 | 加车道想索车道名称 | 物 搜索      |
|------|------|-----------|-----------|
| 车道名称 | 车道编号 | 进出方向      | 操作        |
| λП   | 1    | λ         | ⊿ 前       |
| 出口   | 2    | 出         | 2         |
|      |      | 上一页       | 1 下一页 共2条 |

### 2 车场信息设置

### 点击车场管理,配置车场信息;

| 🖻 首页   | 车场管理  车道分约   | 组    |       |     |
|--------|--------------|------|-------|-----|
| ☞ 访客预约 | * 车场名称:      | 测试车场 |       |     |
| 區 公车申请 | * 车位总数:      | 600  |       |     |
| ☑ 报表统计 | * 临时车车位数:    | 100  |       |     |
| 📾 车辆管理 | * 月租车车位数:    | 500  |       |     |
| 回 车场管理 | * 是否启用公车模块:  | ● 启用 | ○ 不启用 | í   |
| ◎ 系统设置 | ★ 离职时删除关联车辆: | ● 启用 | ○ 不启用 | (i) |
|        | * 是否启用车道分组:  | ● 启用 | ○ 不启用 | (i) |
|        | * 是否启用自选车道:  | ● 启用 | ○ 不启用 | (i) |
|        | *员工自助录入车辆:   | ● 启用 | ○ 不启用 | (i) |

### 导出车辆:将当前列表中的车辆导出到 excel 表格中;

| 🖻 首页   | 车辆管理 | 车辆审批                                                                                                    | 在场车辆   | 1      |          |              |              |
|--------|------|----------------------------------------------------------------------------------------------------|--------|--------|----------|--------------|--------------|
| ☞ 访客预约 |      | 豪 高级设置     资 高级设置     资     资 | 會 导出车辆 | ▲ 导入车辆 | 會 批量删除车辆 | + 添加车辆 搜索姓名、 | 车牌号 搜索       |
| 區 公车申请 | 车辆类型 | 请选择                                                                                                    | ▼ 临期车  | 过期车    |          |              | 车辆总数:0 临期车:0 |
| ☑ 报表统计 |      | 车牌号                                                                                                    | 车辆类型   | 联系人    | 有效时间     | 创建时间         | 操作           |
| ⊜ 车辆管理 |      |                                                                                                    |        | *=     |          |              |              |
| ▶ 车场管理 |      |                                                                                                    |        | * E    | -<br>*   |              |              |
| ◎ 系统设置 |      |                                                                                                    |        | 暂无     | 数据       |              |              |
|        |      |                                                                                                    |        |        |          |              | 上一页 下一页 共0条  |

### **导入车辆:**点击导入车辆按钮;

|    | 首页   | 车辆管理 | 车辆审批   | 在场车辆   |        |          |              |                |
|----|------|------|--------|--------|--------|----------|--------------|----------------|
|    | 访客预约 |      | 《 高级设置 | 會 导出车辆 | ● 导入车辆 | 宣 批量删除车辆 | + 添加车辆 搜索姓名、 | 车牌号 搜索         |
|    | 公车申请 | 车辆类型 | 请选择    | ▼ 临期车  | 过期车    |          |              | 车辆总数: 0 临期车: 0 |
| 21 | 报表统计 |      | 车牌号    | 车辆类型   | 联系人    | 有效时间     | 创建时间         | 操作             |
| M  | 车辆管理 |      |        |        | ۰÷     |          |              |                |
| Ρ  | 车场管理 |      |        |        |        | L*       |              |                |
|    | 系统设置 |      |        |        | 暂无数    | 文据       |              |                |
|    |      |      |        |        |        |          |              |                |

上一页 下一页 共0条

### 点击下载模板;

|                         | 车辆导)         | < < >        |        |
|-------------------------|--------------|--------------|--------|
|                         | H x<br>xs    |              |        |
| 提示:仅允许导入"xls"或"xl<br>年) | sx"格式文件!(当导) | 、车辆类型为免费车时,需 | 状认期限为十 |
|                         |              |              |        |

### 按规则填入车辆信息;

| А       | В   | С           | D          | E          | F              |
|---------|-----|-------------|------------|------------|----------------|
| 车牌号     | 联系人 | 联系电话        | 有效时间(开始)   | 有效时间(结束)   | 车道编号(不填则为全部权限) |
| 鲁A00001 | 张三  | 12345678910 | 2020-12-08 | 2022-01-08 |                |
|         |     |             |            |            |                |
|         |     |             |            |            |                |
|         |     |             |            |            |                |
|         |     |             |            |            |                |
|         |     |             |            |            |                |

### 选择导入的类型,点击批量导入,导入已填写的表格;

| EE: 位分符号入"哈"管"哈尔"格式文件1 (10号入石根层型为免费车件 BUA用型为十 |   |
|-----------------------------------------------|---|
|                                               |   |
| 选择导入车辆类型 ● 免费车 ○ 月租车 ○ 公车                     |   |
| 下载模板                                          |   |
|                                               |   |
| 信息                                            | × |

#### 查看被导入的车辆;

车辆管理

|      |         | 🚔 导出车辆 | ▲ 导入车辆                       | + 添加车辆                             | 二 加量删除车辆 搜索姓名       | 1、车牌号 搜索       |
|------|---------|--------|------------------------------|------------------------------------|---------------------|----------------|
| 车辆类型 | 请选择     | ▼临期4   | 注销车                          |                                    | 车辆总数                | y: 156 临期车: 21 |
|      | 车牌号     | 车辆类型   | 联系人                          | 有效时间                               | 创建时间                | 操作             |
|      | 鲁A00001 | 免费车    | <del>张三</del><br>12345678910 | 剩余: 3月9天<br>2020-12-08 - 2022-01-( | 2021-09-30 11:11:32 | 🖹 🖉 🛍          |

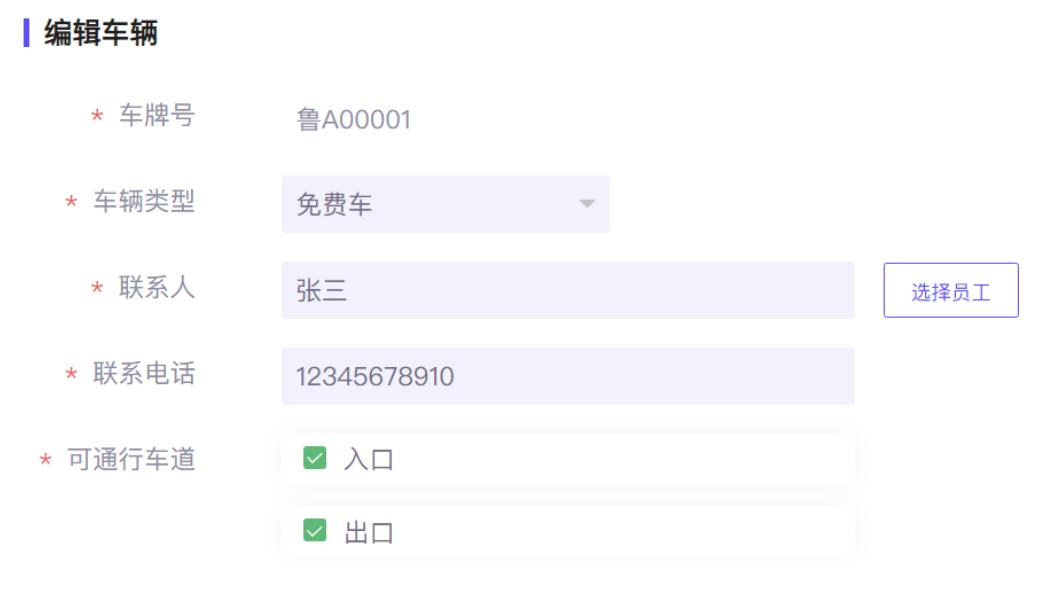

#### 添加车辆:

点击添加车辆按钮,添加单个车辆;

车辆管理

|      |         | 🔷 导出车辆 | ▲ 导入车辆            | + 添加车辆                             | 會 批量删除车辆 搜索姓名         | 、车牌号 搜索     |
|------|---------|--------|-------------------|------------------------------------|-----------------------|-------------|
| 车辆类型 | 请选择     | ▼临期    | 午 注销车             |                                    | 车辆总数                  | :156 临期车:21 |
|      | 车牌号     | 车辆类型   | 联系人               | 有效时间                               | 创建时间                  | 操作          |
|      | 鲁A00001 | 免费车    | 张三<br>12345678910 | 剩余: 3月9天<br>2020-12-08 - 2022-01-0 | 8 2021–09–30 11:11:32 | 🖹 🖉 🛍       |

#### 批量删除:

勾选车辆,点击批量删除车辆按钮;

车辆管理 ▲ 导出车辆 ▲ 导入车辆 + 添加车辆 ( 宜 批量删除车辆 ) 搜索姓名、车牌号 **搜索** 车辆类型 请选择 👻 🕬 🖛 法销车 车辆总数:156 临期车:21 联系人 车牌号 车辆类型 有效时间 创建时间 操作 剩余: 3月9天 0-12-08 - 2022-0 2021-09-30 11:11:32 免费车 1 2 1 剩余: 10年 免费车 2021–09–30 09:39:19 🗊 🖉 📋 剩余: 10月 月租车 2021–09–30 09:34:17 👔 🖉 📋

### 编辑车辆:

### 点击车辆的编辑按钮,修改车辆相关信息;

| 车辆管理 |         |        |                          |                                     |                 |                    |
|------|---------|--------|--------------------------|-------------------------------------|-----------------|--------------------|
|      |         | 🚔 导出车辆 | ▲ 导入车辆                   | + 添加车辆                              | 前 批量删除车辆        | 搜索姓名、车牌号 <b>搜索</b> |
| 车辆类型 | 青选择     | ▼临期车   | 注销车                      |                                     |                 | 车辆总数:154  临期车:21   |
|      | 车牌号     | 车辆类型   | 联系人                      | 有效时间                                | 创建时间            | 操作                 |
|      | 鲁A00001 | 免费车    | <u>张三</u><br>12345678910 | 剩余: 3月9天<br>2020-12-08 - 2022-01-08 | 2021–09–30 11:1 | 1:32 😰 🖉 💼         |
| 编辑车  | 三辆      |        |                          |                                     |                 |                    |
| *    | 车牌号     | 鲁A000  | 01                       |                                     |                 |                    |
| * 车  | 辆类型     | 免费车    |                          | -                                   |                 |                    |
| *    | 联系人     | 张三     |                          |                                     |                 | 选择员工               |
| * 联  | 系电话     | 123456 | 78910                    |                                     |                 |                    |
| * 可通 | 行车道     |        | 1                        |                                     |                 |                    |
|      |         | ☑ 出口   | 1                        |                                     |                 |                    |

#### 4 进出记录

通过筛选框和搜索框对数据进行筛选;

#### 点击车牌号,查看该车辆详细进出记录;

|   | 首页   | 进出记录  | 进出统计 开闸记录 | L<br>Č |         |     |         |        |     |       |
|---|------|-------|-----------|--------|---------|-----|---------|--------|-----|-------|
|   | 访客预约 |       |           |        |         |     | 4 导出表格  | 搜索姓名、车 | 牌号  | 搜索    |
|   | 公车申请 | 请选择车道 | ▼ 请选择车辆类型 | ~      | 请选择车牌类型 | -   | 请选择进出方向 | ▼ 请选   | 择时间 |       |
|   | 报表统计 | 车牌号   | 车辆类型      | 车牌类型   | 联系人     | 识别照 | ÷ 车道    | 进出时    | 间   |       |
|   | 车辆管理 |       |           |        |         |     |         |        |     |       |
| Ρ | 车场管理 |       |           |        |         |     |         |        |     |       |
|   | 系统设置 |       |           |        | 暂无数据    |     |         |        |     |       |
|   |      |       |           |        |         |     |         |        |     | 页 共0条 |

### 通过导出表格按钮,将进出数据保存到本地;

| 🖻 首页   | 进出记录  | 进出统计 开闸记: | 录    |         |      |        |          |       |
|--------|-------|-----------|------|---------|------|--------|----------|-------|
| 🕑 访客预约 |       |           |      |         |      |        | 捜索姓名、车牌号 | 捜索    |
| 🗟 公车申请 | 请选择车道 | → 请选择车辆类  | 型 ~  | 请选择车牌类型 | - 请注 | 选择进出方向 | ▼ 请选择时间  |       |
| ☑ 报表统计 | 车牌号   | 车辆类型      | 车牌类型 | 联系人     | 识别照片 | 车道     | 进出时间     |       |
| 😝 车辆管理 |       |           |      | ∘⁺      |      |        |          |       |
| ▶ 车场管理 |       |           |      |         |      |        |          |       |
| ③ 系统设置 |       |           |      | 暂无数据    |      |        |          |       |
|        |       |           |      |         |      |        |          | □ 共0条 |

5 访客预约

#### 访客系统设置:

选择是否审批、是否指定审核人、是否启用自选车道分组; 开启自选分组:添加访客时,可以选择分组管理中设置的车 道分组; 关闭自选分组:添加访客时,默认赋予访客车辆所有车道权限;

### 选择访客预约所需填写的表单;

| ■ 首页   | 访客预约     |     |        |          |                 |      |        |          | _       |
|--------|----------|-----|--------|----------|-----------------|------|--------|----------|---------|
| ☞ 访客预约 |          |     |        | ( + 添加来访 | · 帶 访客设计        |      | 會 导出表格 | 搜索姓名、车牌号 | 搜索      |
| 🗟 公车申请 | 来访状态 请选择 |     | ▼ 审批状态 | 请选择      | v               | 申请时间 | 请选择时间  |          |         |
| ☑ 报表统计 | 车牌号      | 联系人 | 申      | 请时间      | 申请人             | 审批人  | 来访状态   | 审批状态     | 操作      |
| @ 车辆管理 |          |     |        | .⁺.⊂     | 5.              |      |        |          |         |
| ▣ 车场管理 |          |     |        |          | JL <sup>*</sup> |      |        |          |         |
| ② 系统设置 |          |     |        | 暂无数      | 据               |      |        |          |         |
|        |          |     |        |          |                 |      |        |          | 下一页 共0条 |
|        |          |     |        |          |                 |      |        |          |         |
| 访客设    | 置        |     |        |          |                 |      |        |          |         |
|        | * 是否审批   |     | • 是    | 〇否       |                 |      |        |          |         |
|        | 指定审核人    |     |        |          |                 |      |        |          |         |
| *      | 访客自选分组   |     | • 是    | 〇否       |                 |      |        |          |         |
|        | 选择表单     |     | 默认表    | 单        |                 |      | Ŧ      |          |         |
|        |          |     |        |          |                 |      |        |          |         |
|        |          | ť   | 呆存     |          | 取消              |      |        |          |         |

#### 添加访客:

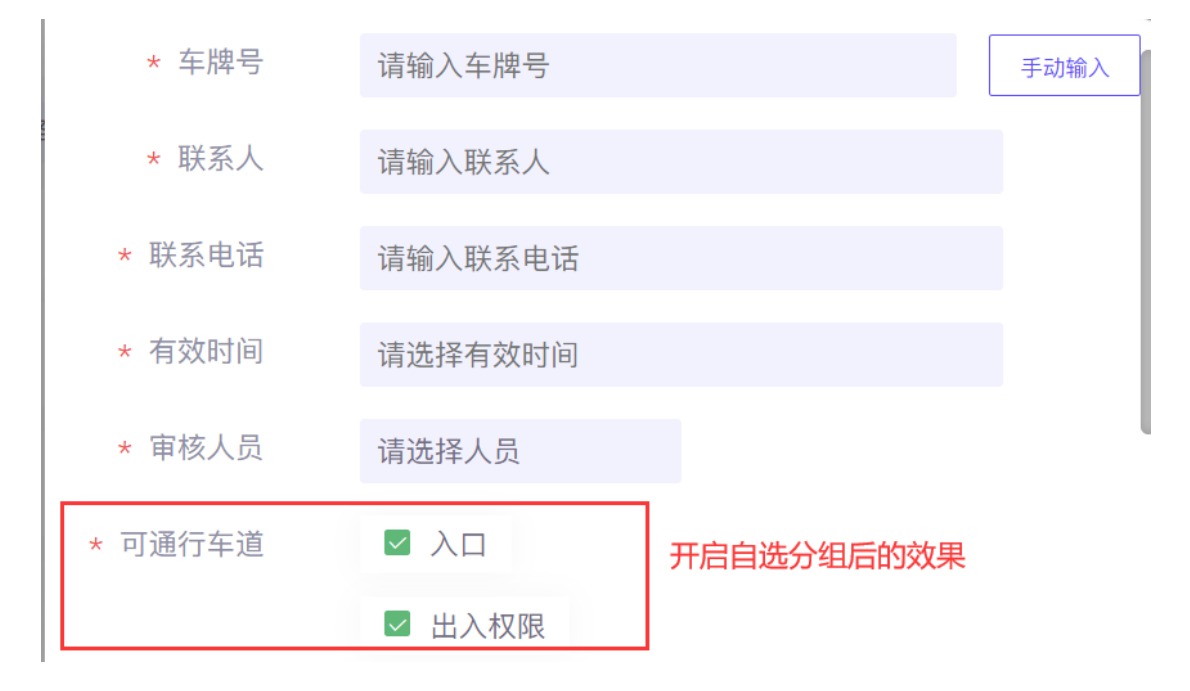

#### 6 远程开闸

#### 点击开闸按钮,车道开闸;

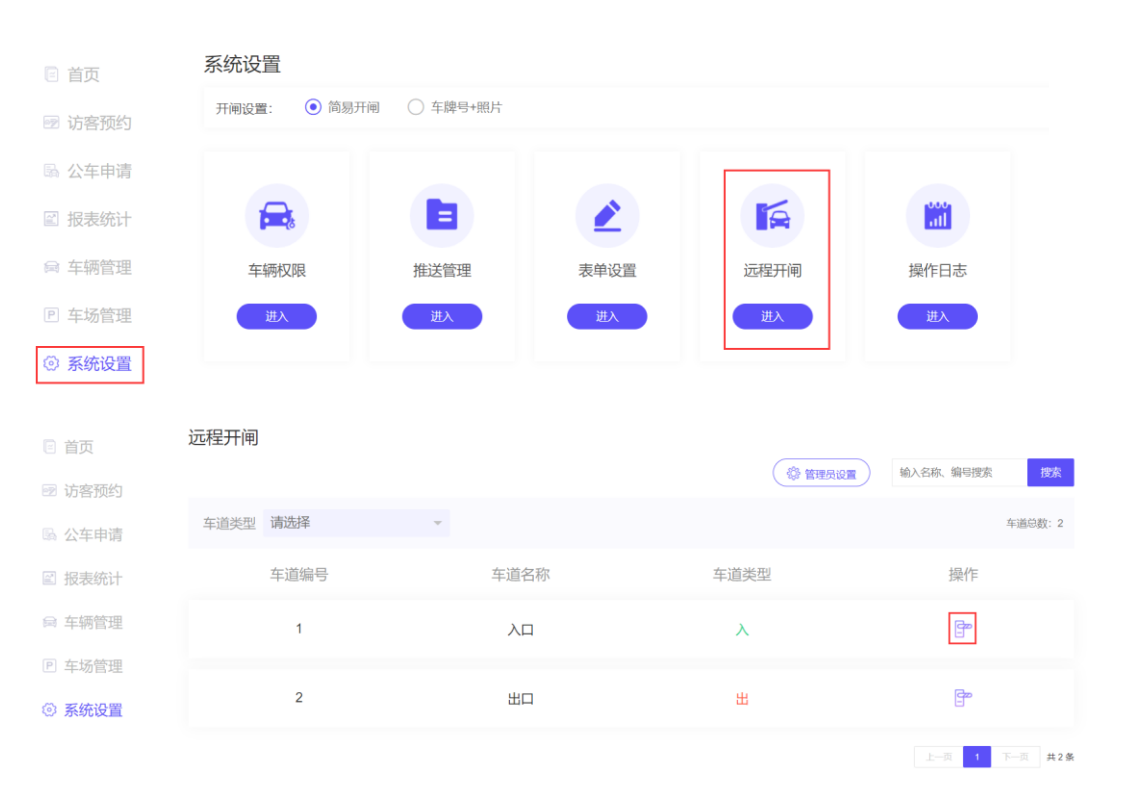

#### 查看开闸记录,可找到开闸时间、开闸人员

| 🖻 首页   | 进出记录 进出统计 | 开闸记录 |          |             |
|--------|-----------|------|----------|-------------|
| ☞ 访客预约 | 时间请选择时间   |      |          |             |
| 🗟 公车申请 | 车道        | 操作时间 | 操作员      |             |
| ☑ 报表统计 |           |      |          |             |
| ⊜ 车辆管理 |           |      | °*       |             |
| ▣ 车场管理 |           |      | <br>暂无数据 |             |
| ③ 系统设置 |           |      |          |             |
|        |           |      |          | 上一页 下一页 共0条 |

#### 7 公车申请

#### 公车申请 🖻 首页 + 申请用车 请输入车牌号、申请人 💮 公车配置 🖻 访客预约 用车时间 请选择时间 审核状态 请选择 用车总计:0 區 公车申请 车牌号 申请人 用车时间 审核人 审核状态 数据来源 创建时间 操作 ☑ 报表统计 ⊜ 车辆管理 P 车场管理 ③ 系统设置 暂无数据 上一页 下一页 共0条

#### 申请公车用车、审批申请、查看申请记录;

#### 公车配置

# 点击设置审批人,在申请用车时,审核人员选框中,只会显 示在此设置的审批人;

| 🖻 首页   | 公车申请 |       |      |       |                   |      |           |             |
|--------|------|-------|------|-------|-------------------|------|-----------|-------------|
| 🖻 访客预约 |      |       |      |       | ( <sup>4</sup> 公车 |      | 申请用车 请输入车 | 牌号、申请人 搜索   |
| 區 公车申请 | 用车时间 | 请选择时间 | 审核状态 | 请选择   | v                 |      |           | 用车总计: 0     |
| ☑ 报表统计 | 车牌号  | 申请人   | 用车时间 | 审核人   | 审核状态              | 数据来源 | 创建时间      | 操作          |
| 📾 车辆管理 |      |       |      | .,*⊂⊂ |                   |      |           |             |
| P 车场管理 |      |       |      | •     |                   |      |           |             |
| ② 系统设置 |      |       |      | 暂无    | 数据                |      |           |             |
|        |      |       |      |       |                   |      |           | 上一页 下一页 共0条 |

| 审批人:    |      |       |    |
|---------|------|-------|----|
| 钉钉公车审批: | ○ 启用 | ● 不启用 |    |
|         |      | 保存    | 取消 |

在车辆管理中添加公车后, 点击申请用车, 在弹出框中填写

信息并提交申请, 审核人员审批后, 申请人即可使用车辆;

| 🛙 首页   | 公车申请 |       |      |     |     |      |      |        |        |       |     |
|--------|------|-------|------|-----|-----|------|------|--------|--------|-------|-----|
| 🖻 访客预约 |      |       |      |     |     | (際公輔 |      | i请 输入车 | 牌号、申请人 | 搜     | 索   |
| 區 公车申请 | 用车时间 | 请选择时间 | 审核状态 | 请选择 |     | v    |      |        |        | 用车总计: | 0   |
| ☑ 报表统计 | 车牌号  | 申请人   | 用车时间 |     | 审核人 | 审核状态 | 数据来源 | 创建时间   | 損      | 作     |     |
| 📾 车辆管理 |      |       |      |     | _*  |      |      |        |        |       |     |
| P 车场管理 |      |       |      |     |     | Ĵ.   |      |        |        |       |     |
| ③ 系统设置 |      |       |      |     | 暂无数 | 女据   |      |        |        |       |     |
|        |      |       |      |     |     |      |      |        |        | 下一页 🗦 | 共0条 |

#### 设置外来访客预约;

#### 添加分组,选择该分组包含的车道并保存;

| 🖻 首页   | 车场管理  车道分组 |      |          |         |        |         |
|--------|------------|------|----------|---------|--------|---------|
| 🖻 访客预约 |            | (    | 器访客预约二维码 | (+添加分组) | 搜索分组名称 | 搜索      |
| 🗟 公车申请 | 包含车道 请选择车道 | Ŧ    |          |         |        |         |
| ☑ 报表统计 | 分组名称       | 包含车道 | 添加人      | 添加时间    | 操作     | 更多      |
| 📾 车辆管理 |            |      | م⁺       |         |        |         |
| P 车场管理 |            |      |          |         |        |         |
| ③ 系统设置 |            |      | 暂无数据     |         |        |         |
|        |            |      |          |         |        | 下一页 共0条 |

分组设置:

健康防疫: 访客申请需上传健康码截图;

审批人:指定审批人员;

开启指定审核人: 访客提交预约申请, 可自助选择审批人;

| 分组管理      |       | 1 1 1 1 1 1 1 1 1 1 1 1 1 1 1 1 1 1 1 | + 添加分组 封            | 搜索分组名称 | 捜索      |
|-----------|-------|---------------------------------------|---------------------|--------|---------|
| 包含车道请选择车道 | Ţ     | _                                     |                     |        |         |
| 分组名称      | 包含车道  | 添加人                                   | 添加时间                | 操作     | 更多      |
| 入出        | 出口、入口 |                                       | 2022-01-19 11:19:15 | 2 🖫 🛍  | •••     |
| 出口        | 出口    |                                       | 2022-01-04 19:51:23 | 2 🖫 🛍  | •••     |
|           |       |                                       |                     | 上一页 1  | 下一页 共3条 |

创建分组后,点击查看访客预约二维码;

访客通过手机扫描二维码,选择相应分组权限,提交申请提 交预约申请;

审批人同意申请后,访客车辆即可根据分组权限通行;

| 5 | 分组管理 |       |       | 谷 分组设置     日 | III 访客预约二维码 | + 添加分组              | 搜索分组名称 | 搜索      |
|---|------|-------|-------|--------------|-------------|---------------------|--------|---------|
|   | 包含车道 | 请选择车道 |       | ~            |             |                     |        |         |
|   | 分约   | 组名称   | 包含车道  |              | 添加人         | 添加时间                | 操作     | 更多      |
|   | ,    | 入出    | 出口、入口 | 1            |             | 2022-01-19 11:19:15 | 2 🔐 💼  | •••     |
|   | ł    | 出口    | 出口    |              |             | 2022-01-04 19:51:23 | 2 🖫 💼  | •••     |
|   |      |       |       |              |             |                     | 上一页 1  | 下一页 共3条 |

#### 设置分组单独审批人:

#### 对于该分组权限的的申请将由分组审批人审批;

| 分组管理       |       | 組设置 關 访客预约二维码 | + 添加分组              | 搜索分组名称 | 搜索        |
|------------|-------|---------------|---------------------|--------|-----------|
| 包含车道 请选择车道 | V     |               |                     |        |           |
| 分组名称       | 包含车道  | 添加人           | 添加时间                | 操作     | 更多        |
| 入出         | 出口、入口 |               | 2022-01-19 11:19:15 | 2 🗄 🛍  | •••       |
| 出口         | 出口    |               | 2022-01-04 19:51:23 | 🖉 🔡 🛍  | 设置审批人其它设置 |
|            |       |               |                     | 上一页 1  | 下一页 共3条   |

#### 其他设置:

#### 设置该分组最大申请时长;

| 分组管理      | (\$\constraints) \label{eq:starts} \label{eq:starts} eq:star | 置 開访客预约二维码 | + 添加分组              | 搜索分组名称 | 搜索            |
|-----------|----------------------------------------------------------------------------------------------------|------------|---------------------|--------|---------------|
| 包含车道请选择车道 | ~                                                                                                    |            |                     |        |               |
| 分组名称      | 包含车道                                                                                                    | 添加人        | 添加时间                | 操作     | 更多            |
| 入出        | 出口、入口                                                                                                    | 彭朝阳        | 2022-01-19 11:19:15 | 2 🗄 🛍  | •••           |
| 出口        | 出口                                                                                                    | 郝先生        | 2022-01-04 19:51:23 | 2 🖫 🛍  | 设置审批人<br>其它设置 |
|           |                                                                                                    |            |                     | 上一页 1  | 下一页 共3条       |

#### 查看分组独立二维码:

扫描独立二维码,只能申请二维码所属分组的权限;

| 分组管理       |        |               |                     |        |         |
|------------|--------|---------------|---------------------|--------|---------|
|            | 🔅 分组设置 | i III 访客预约二维码 | + 添加分组              | 搜索分组名称 | 搜索      |
| 包含车道 请选择车道 | v      |               |                     |        |         |
| 分组名称       | 包含车道   | 添加人           | 添加时间                | 操作     | 更多      |
| 入出         | 出口、入口  |               | 2022-01-19 11:19:15 | 2 🖫 🛍  | •••     |
| 出口         | 出口     |               | 2022-01-04 19:51:23 | ⊿ 🖫 👜  | •••     |
|            |        |               |                     | 上一页 1  | 下一页 共3条 |

#### 9 黑名单

已录入到黑名单中的车辆无法在车辆管理中添加或者导入; 已录入到黑名单中的车辆无法进行访客预约;

点击新增车辆,填写相应车牌号与该车辆的限制时间;

| 🖻 首页   | 系统设置       |             |      |      |     |
|--------|------------|-------------|------|------|-----|
| 🔊 访客预约 | 开启停车收费: 〇  | 是 💿 否       |      |      |     |
|        | 开闸设置: 💿 简易 | 开闸 🦳 车牌号+照片 |      |      |     |
| 區 公车申请 |            |             |      |      |     |
| ☑ 报表统计 |            |             |      |      |     |
| ⊜ 车辆管理 |            |             |      |      |     |
| P 车场管理 | 车辆权限       | 推送管理        | 表单设置 | 远程开闸 | 黑名单 |
| ◎ 系统设置 | 进入         | 进入          | 进入   | 进入   | 进入  |

| 黑名单    |         |    |      | <b>冬</b><br>授家 |
|--------|---------|----|------|----------------|
| * 车牌号  | 请输入车牌号  |    | 手动输入 |                |
| * 截至日期 | 请选择截止日期 |    |      |                |
|        | 保存      | 取消 |      | 0              |

10 操作记录

### 查看新增、修改、删除车辆的操作人员、具体时间;

| 🖻 首页   | 系统设置        |            |      |      |      |
|--------|-------------|------------|------|------|------|
| ☞ 访客预约 | 开闸设置: 💿 简易开 | 闸 🗌 车牌号+照片 |      |      |      |
| 區 公车申请 |             |            |      |      |      |
| ☑ 报表统计 | <b>F</b>    |            |      |      |      |
| 📾 车辆管理 | 车辆权限        | 推送管理       | 表单设置 | 远程开闸 | 操作日志 |
| P 车场管理 | 进入          | 进入         | 进入   | 进入   | 进入   |
| ② 系统设置 |             |            |      |      |      |

#### 11 添加权限组

### 添加权限组;

| 🖻 首页   | 系统设置       |             |      |      |      |
|--------|------------|-------------|------|------|------|
| ☞ 访客预约 | 开闸设置: 💿 简易 | 肝闸 🦳 车牌号+照片 |      |      |      |
| 區 公车申请 |            |             |      |      |      |
| ☑ 报表统计 | <b>=</b>   |             |      |      |      |
| ⊜ 车辆管理 | 车辆权限       | 推送管理        | 表单设置 | 远程开闸 | 操作日志 |
| P 车场管理 | 进入         | 进入          | 进入   | 进入   | 进入   |
| ③ 系统设置 |            |             |      |      |      |

权限组名称:设置想要设置的分组名;

选择单号车类型:系统自动筛选出尾号是单数或者双数的月 租车;

注意: 权限组只针对【月租车】进行控制,若想控制车辆进 出权限,需要将该车辆设置为【月租车】;

权限时间:设置该分组下车辆拥有进出权限的日期与时间; 选择车道:设置该分组下车辆可以进出的车道;

| 权限 | * 类型   | 単号车    ▼               | 寸间         | 操作          |
|----|--------|------------------------|------------|-------------|
|    | * 权限时间 | <ul> <li>按周</li> </ul> | 2:20       |             |
| ľ  |        | 周一 一 周二 周三 一 周四 周五     | ✓ 周六       |             |
| 1  |        | 周日 🗸                   | 23:15<br>J | ⊜ ∠ 🖻       |
|    |        | 05:05 - 21:21          | 23:59      |             |
|    | * 选择车道 | ☑ 入□1                  | 1          |             |
|    |        | □ 入□2                  | Ŀ          | 一页 1 下一页 共3 |
|    |        | ☑ 入□3                  |            |             |
|    |        | ☑ 出口                   |            |             |

手动分配:

|    | * 类型   | 手动分配                   |       | 18.0        |
|----|--------|------------------------|-------|-------------|
| 权陈 | * 权限时间 | <ul> <li>按周</li> </ul> | Q(B)  | 操作          |
| 3  |        | 周─ ✓ 周二 月三 ✓ 周四 月五     | ·2:20 | ⊜∠ ≐        |
|    |        | 周日 🗸                   | 23:15 | a 2 i       |
|    |        | 06:00 - 22:03          | 10.50 |             |
|    | * 选择车道 | ☑ 入□1                  | 1     | ⊜ ⊿ 🕯       |
|    |        | □ 入□2                  |       | -页 1 下-页 共3 |
|    |        | □ 入□3                  |       |             |
|    |        | ☑ 出口                   |       |             |

按照上文方式添加权限组,选择类型为手动分配;

### 添加完分组后,点击车辆按钮;

|       |      |     |                 | + 新增权限组           | 发素权限组 <b>授家</b> |
|-------|------|-----|-----------------|-------------------|-----------------|
| 类型 全部 | Ψ.   |     |                 |                   |                 |
| 权限组名称 | 类型   | 车辆数 | 通道              | 权限时间              | 操作              |
| 双号    | 双号车  | 11  | 入口2、出口、         | 12:10-22:20<br>按周 | a 🖉 🛍           |
| 单号    | 单号车  | 10  | 入口1、入口3、出口、     | 07:09-23:15<br>按周 | ⊜ ∠ 🏛           |
| 自选    | 手动分配 | 7   | 入口1、入口2、入口3、出口、 | 13:59-23:59<br>按周 | ⊜ ∠ ≐           |
|       |      |     |                 |                   | 上一页 1 下一页 共3第   |
|       |      |     |                 |                   |                 |
|       |      |     |                 |                   |                 |
|       |      |     |                 |                   |                 |

选择批量导入车辆或者手动添加车辆;

如果在该分组中添加的车辆,之前不存在车辆管理中,那么 会自动添加到车里管理列表中;

如果 A 车辆既在手动分配分组中又在单/双号分组中,那么 A 车辆的通行权限以最后保存的分组为准;

| 类型 全部<br>「 <b>左辆管</b> |              | _      |              |          | ⊗     |         |
|-----------------------|--------------|--------|--------------|----------|-------|---------|
| 1 - 10 4              |              |        |              |          | -     | 操作      |
|                       |              | ▲ 导入车辆 | + 新增车辆 搜索姓名、 | 车牌号 搜索   | )     | 2 🖻     |
|                       | 车牌号          |        | 联系人          | 操作       | 5 0   | A       |
|                       |              |        |              | 向        |       |         |
|                       | 测QDD011      |        | 1234         | _        | )     | // 命    |
|                       | 测QDD012      |        | 10.0         | Ē        |       |         |
|                       | AJ G D O I L |        | 1235         |          | 上一页 1 | 下一页 共 3 |
|                       | 测QDD013      |        | 12.35        | <u>ش</u> |       |         |
| _                     | MODD014      | _      |              | ١        |       |         |

#### 查看现有分组下的车辆;

|                 | 🍒 车场信息  |       |      |     |                 | + 新環权限组 搜索        | 収限组 <b>搜索</b> |
|-----------------|---------|-------|------|-----|-----------------|-------------------|---------------|
|                 | ⊜ 车辆管理  | 类型 全部 | Ŧ    |     |                 |                   |               |
| ::              | 區 进出记录  | 权限组名称 | 类型   | 车辆数 | 通道              | 权限时间              | 操作            |
| <del>19</del> 4 | 🕑 访客预约  | 双号    | 双号车  | 11  | 入口2、出口、         | 12:10-22:20<br>按周 | 8 🖉 💼         |
| 人员              | ☞ 开闸管理  | 单号    | 单号车  | 10  | 入口1、入口3、出口、     | 07:09-23:15<br>按周 | a∠ ∎          |
|                 | ☞ 公车审批  | 自选    | 手动分配 | 7   | 入口1、入口2、入口3、出口、 | 13:59-23:59       |               |
|                 | A 分组送求  |       |      |     |                 | 830,140           | -0 1 7-0 #35  |
|                 | ◎ 黑名单   |       |      |     |                 |                   |               |
|                 | ② 操作记录  |       |      |     |                 |                   |               |
|                 | ⑨ 权限组管理 |       |      |     |                 |                   |               |

### 编辑当前的分组;

|     | 賃 车场信息  |       |      |     |                 | + 新增权限组 搜索机       | 双限组 提家       |
|-----|---------|-------|------|-----|-----------------|-------------------|--------------|
|     | 🖨 车辆管理  | 类型 全部 | Ŧ    |     |                 |                   |              |
| ::  | 區 进出记录  | 权限组名称 | 类型   | 车辆数 | 通道              | 权限时间              | 操作           |
| 停车  | 🖻 访客预约  | 双号    | 双号车  | 11  | 入口2、出口、         | 12:10-22:20<br>按周 | a∠ 💼         |
| 四人员 | ☞ 开闸管理  | 单号    | 单号车  | 10  | 入口1、入口3、出口、     | 07:09-23:15       |              |
|     | 豌 公车审批  |       |      |     |                 | 按周                |              |
|     | 剾 充值记录  | 自选    | 手动分配 | 7   | 入口1、入口2、入口3、出口、 | 13:59-23:59<br>按周 | ⊜ 🖉 🖻        |
|     | ♂ 分组管理  |       |      |     |                 |                   | ·页 1 下一页 共3条 |
|     | 🙉 黑名单   |       |      |     |                 |                   |              |
|     | ⑧ 操作记录  |       |      |     |                 |                   |              |
|     | ⑨ 权限组管理 |       |      |     |                 |                   |              |
|     |         |       |      |     |                 |                   |              |

权限下发失败通知:

如果下发车辆权限时个别车辆下发失败,停车管理员会收到 消息通知;

如果下发车辆权限全部成功,则不会收到消息通知;

#### 限制同一用户下的车位数量、车辆数量

#### 若车位数设置为1,则该用户只能有一辆车进入车场

| P 车场管理 | * 是否启用公车模块:      | ● 启用 | ○ 不启用 | i   |
|--------|------------------|------|-------|-----|
| ◎ 系统设置 | * 离职时删除关联车<br>辆: | ● 启用 | ○ 不启用 | i   |
|        | * 是否启用车道分组:      | ● 启用 | ○ 不启用 | i   |
|        | * 是否启用自选车道:      | ● 启用 | ○ 不启用 | i   |
|        | *员工自助录入车辆:       | ● 启用 | ○ 不启用 | (i) |
|        | * 是否启用车辆审批:      | ● 启用 | ○ 不启用 | (i) |
|        | * 车辆黑名单:         | ○ 启用 | • 不启用 | i   |
|        | * 是否启用一位多车:      | ● 启用 | ○ 不启用 | (i) |
|        | * 访客企业付款:        | ○ 启用 | • 不启用 | i   |

| * 车车             | 两类型  | 免费车             | <b>~</b> |      | 6 |
|------------------|------|-----------------|----------|------|---|
| <b>بَةٍ *</b> عَ | 1 牌号 | 冀188888         |          | 手动输入 |   |
| · 두 本 耳          | 关系人  | 卡瓦哈尔            |          | 选择员工 |   |
| * 联系             | 系电话  | 999             |          |      |   |
| * 可通行            | 亍车道  | ☑ 入□1           |          |      |   |
| 1                |      | □ 入□2           |          |      |   |
| 3                |      | ☑ 出口            |          |      |   |
| * 车主车位           | 立数量  | 1               |          |      |   |
|                  | ž    | 当前联系人下已有7辆车,车主车 | 位数量为1个   |      |   |

#### 13 访客企业付款

### 访客预约中访客来访产生的停车费用由申请访客的单位承担

| P 车场管理 | * 是否启用公车模块:      | ● 启用 | ○ 不启用 | i                                                                                                    |
|--------|------------------|------|-------|----------------------------------------------------------------------------------------------------|
| ③ 系统设置 | * 离职时删除关联车<br>辆: | ● 启用 | ○ 不启用 | i                                                                                                    |
|        | * 是否启用车道分组:      | ● 启用 | ○ 不启用 | (i)                                                                                                    |
|        | * 是否启用自选车道:      | ● 启用 | ○ 不启用 | (in the second second s |
|        | *员工自助录入车辆:       | ● 启用 | ○ 不启用 | in                                                                                                    |
|        | * 是否启用车辆审批:      | ● 启用 | ○ 不启用 | (i)                                                                                                    |
|        | * 车辆黑名单:         | ○ 启用 | ● 不启用 | i                                                                                                    |
|        | * 是否启用一位多车:      | ● 启用 | ○ 不启用 | (i)                                                                                                    |
|        | * 访客企业付款:        | ○ 启用 | ● 不启用 | (i)                                                                                                    |
|        | * 是否启用权限组:       | ● 启用 | ○ 不启用 | (il                                                                                                    |

# 点击停车费用结算,结算相关单位申请访客所产生的停车费

用

| 访客预约     |            | + 停车费用结算            | + 添加来访 |     | ♀ ●     | 援索姓名、车牌号 | 搜索 |
|----------|------------|---------------------|--------|-----|---------|----------|----|
| 来访状态 已来访 |            | ▼ 审核状态 请选择          |        | - E | 申请时间 请送 | 择时间      |    |
| 车牌号      | 联系人        | 申请时间                | 申请人    | 审核人 | 来访状态    | 审核状态     | 操作 |
| 吉X77777  | 喜羊羊<br>333 | 2020-12-30 14:25:18 |        |     | 已来访     | 审核通过     | P  |
| 苏T99999  | 小灰灰<br>444 | 2020-12-30 14:24:22 | - 00   |     | 已来访     | 审核通过     | Ð  |
| 辽E88888  | 灰太狼<br>567 | 2020-12-30 14:07:16 | 1.000  |     | 已来访     | 审核通过     | P  |

| · · · · · · · · · · · · · · · · · · · |         |                   |         |                     |              |
|---------------------------------------|---------|-------------------|---------|---------------------|--------------|
|                                       |         |                   |         | 🔷 导出表格              | 名、车牌号 搜索     |
| 结算单位 请选择结                             | 算单位     | ▼ 申请              | 时间请选择时间 |                     | 总费用(元):13.10 |
| 结算单位                                  | 车牌号     | 联系人               | 申请人     | 申请时间                | 费用(元)        |
| 测试                                    | 吉X77777 | <b>喜羊羊</b><br>333 | -       | 2020–12–30 14:25:18 | 4.00         |
| 测试                                    | 苏T99999 | 小灰灰<br>444        |         | 2020–12–30 14:24:22 | 6.50         |
| ₽Ľ                                    | 辽E88888 | 灰太狼<br>567        | 1.00    | 2020–12–30 14:07:16 | 2.60         |
|                                       | 155     |                   |         |                     |              |

14 停车考勤

在 EPO 停车电脑端勾选 系统设置-启用停车考勤;

【车辆管理】中车辆填写的电话号码要与【人员】中从钉钉 同步到的电话号码完全一致;

| 车辆管理     |      |      |                                                   |                     |                    |
|----------|------|------|---------------------------------------------------|---------------------|--------------------|
|          |      | 4    |                                                   | + 新增车辆              | 搜索姓名、车牌号 <b>搜索</b> |
| 车辆类型 请选择 | Ţ    | 临期车  |                                                   |                     | 车辆总数:80 临期车:59     |
| 车牌号      | 车辆类型 | 联系人  | 有效时间                                              | 创建时间                | 操作                 |
|          | 月租车  |      | <mark>已过期: 1天</mark><br>2021–05–16 – 2021–05–16   | 2021–05–06 15:01:14 | 9 2 🖻              |
| 1000     | 免费车  | 1000 | <b>剩余: 9年11月12天</b><br>2021-04-29 - 2031-04-29    | 2021-04-29 14:40:04 | 4 😧 🖉 🖻            |
| -        | 免费车  | 153  | 剩余: 9年11月9天<br>2021-04-26 - 2031-04-26            | 2021-04-26 14:22:55 | 5 🕄 🖉 💼            |
| -        | 公车   | 10   | <mark>已过期: 4月9天</mark><br>2020-12-08 - 2021-01-08 | 2021–04–26 10:13:39 | ) 🕄 💼              |

|                       | 编辑车辆    |                                                                                                    | e    | ک<br>بند |
|-----------------------|---------|----------------------------------------------------------------------------------------------------|------|----------|
| <u><u><u></u></u></u> | * 车牌号   | Construction of Construction of Construction o |      |          |
| <u>;</u>              | * 车辆类型  | 免费车                                                                                                    |      | ţ        |
| λ(                    | * 联系人   |                                                                                                    | 选择员工 | 3        |
|                       | * 联系电话  | 15                                                                                                    |      |          |
| 2-                    | * 可通行车道 | ☑ 入□1                                                                                                    | 4    | ) ·      |
| 1                     |         | ☑ 入□2                                                                                                    |      |          |
|                       |         | ☑ 出口                                                                                                    |      |          |

|                  | 人员管理    | 部门管理          |        |        |                    |                                                              |            |          |    |
|------------------|---------|---------------|--------|--------|--------------------|--------------------------------------------------------------|------------|----------|----|
| <b>88</b><br>工作台 |         | <b>企</b> 批量导入 | ▲ 批量导出 | + 新增人员 | C <sub>同步</sub>    | [11]<br>[11]<br>[11]<br>[11]<br>[11]<br>[11]<br>[11]<br>[11] | <b>*</b> # | 搜索人员名称   | 搜索 |
|                  | 状态 正常   |               | ▼ 角色 i | 青选择角色  | •                  | 职位 请选择职位                                                     | v          |          |    |
| 设备               | 🗄 时时到科技 |               | 头像     | 姓名     | 职位                 | 角色                                                           | 状态         | 操作       |    |
| 人员               |         |               |        | 10.00  | <b>员工</b><br>时时到科技 | 公司员工                                                         | 正常         | <b>a</b> |    |
|                  |         |               | 11     | -      | <b>员工</b><br>时时到科技 | 人脸管理员 、 消费管理员 、 …                                            | 正常         | 8 2 6    |    |
|                  |         |               | •      |        | <b>员工</b><br>时时到科技 | 人脸管理员 、 消费管理员 、 …                                            | 正常         | e 🖉 💼    |    |
|                  |         |               |        |        | <b>员工</b><br>时时到科技 | 人脸管理员 、 消费管理员 、 …                                            | 正常         | e 🖉 💼    |    |
|                  |         |               |        |        |                    |                                                              |            |          |    |

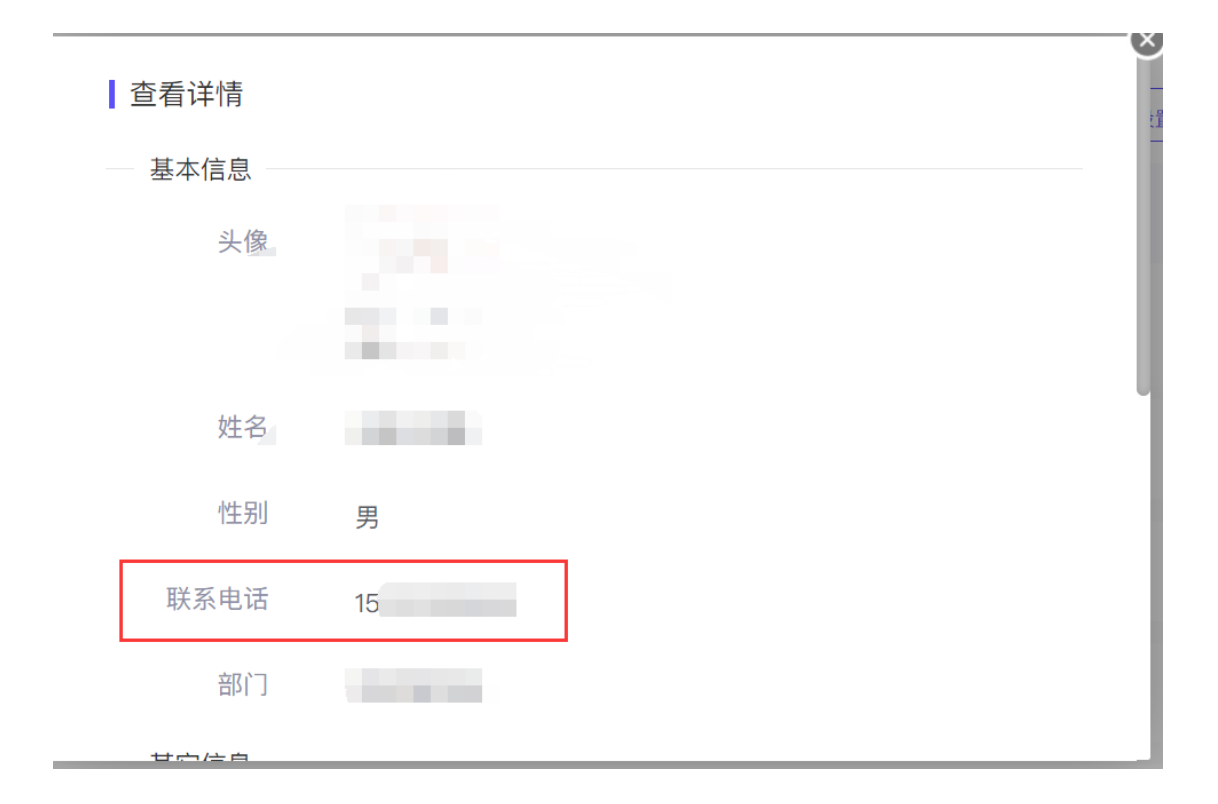

#### 15 停车考勤

#### 启用停车考勤;

|   | * 是否启用一位多车: | ● 启用 | ○ 不启用 | i   |
|---|-------------|------|-------|-----|
|   | * 访客企业付款:   | ○ 启用 | ● 不启用 | i   |
|   | * 是否启用权限组:  | ● 启用 | ○ 不启用 | i   |
|   | * 具否启田僖车考勒· |      |       | (i) |
|   |             |      | Олан  | Ċ   |
| 1 | 是否启用违规车推送:  | ● 启用 |       | (i) |

在设置中开启手机号同步;

点击同步钉钉人员;

在车辆管理中,将车辆与对应人员绑定后,车辆进出时即可 为绑定人员考勤打卡;

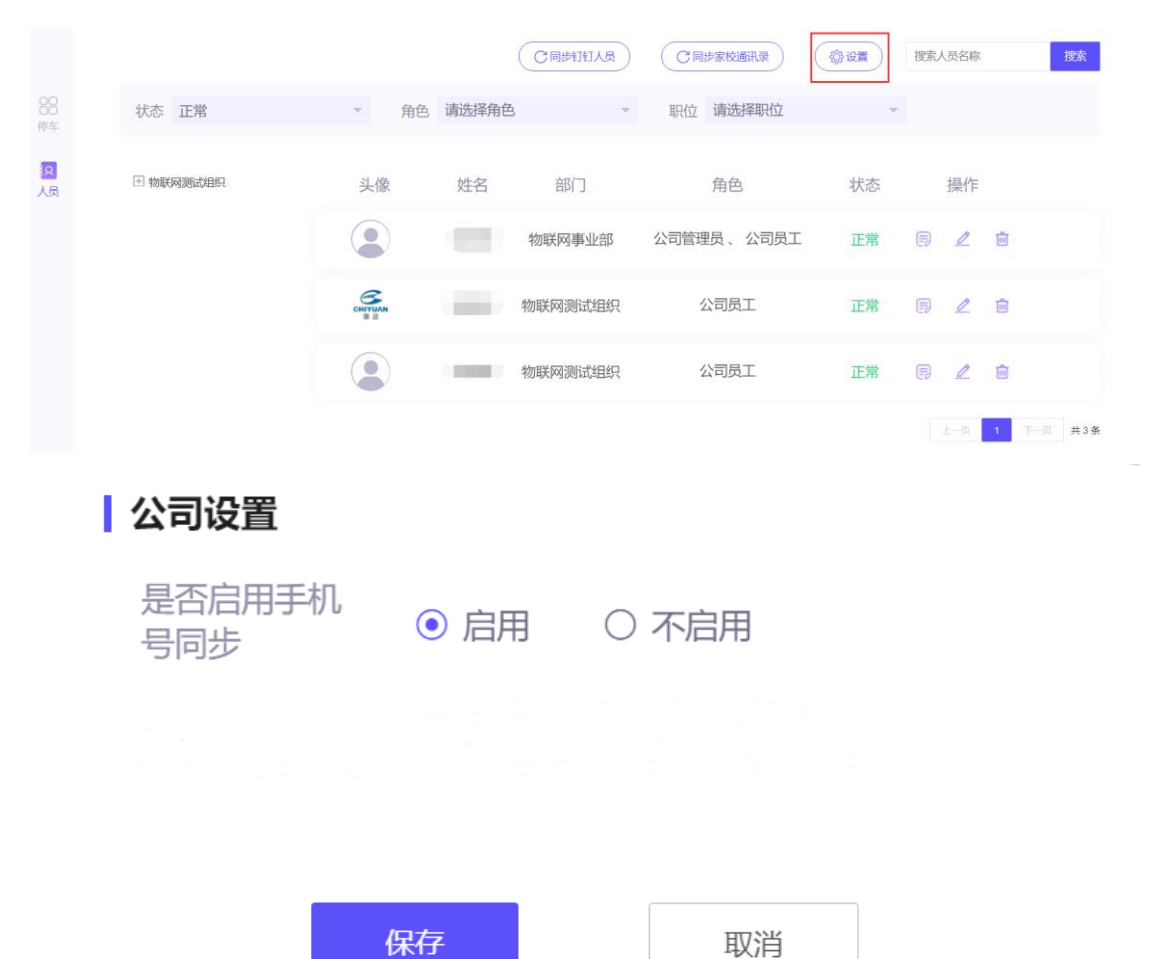

16 公车 0A 申请

| 创建表单: | 在钉钉电脑端点击左下角的更多, | 选择管理后台 |
|-------|-----------------|--------|
|-------|-----------------|--------|

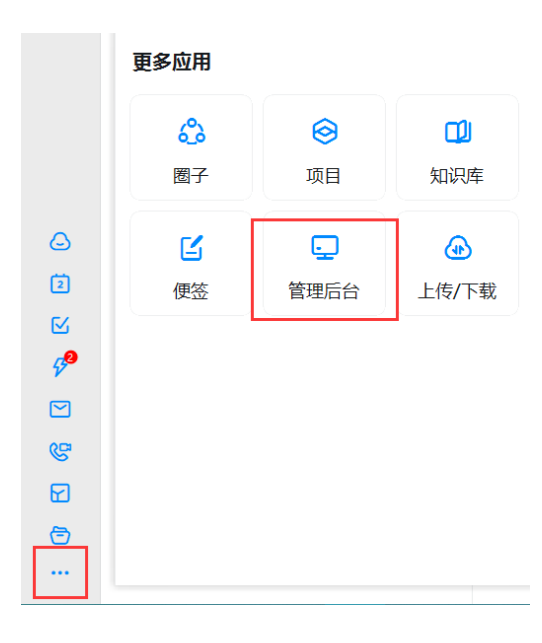

### 选择使用该功能的组织

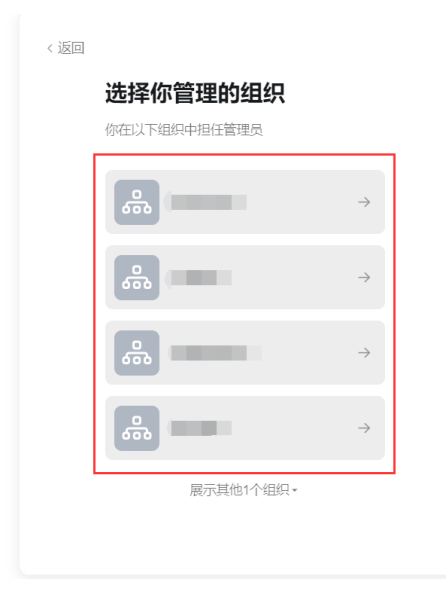

### 点击 0A 审批

| 通讯录                  | 工作 | 台         | 增值服务 | 企业数 | 据          | 企业主页                        | 设置 | 退出 |
|----------------------|----|-----------|------|-----|------------|-----------------------------|----|----|
| 应用管理                 |    |           |      |     |            | 编辑于机上应用排序移到这里了<br>自定义手机版工作台 | 1  |    |
| 基础应用<br><b>()</b> 公告 |    |           | 日志   |     | ٥          | 云盘                          |    |    |
| ● OA审批               |    | <b>()</b> | 签到   |     |            | 邮箱                          |    |    |
| ♥ 考勤打卡               |    | ٣         | 视频会议 |     | <b>J</b> o | 电话会议                        |    |    |
| <b>か</b> 公电话         |    |           | 企业主页 |     | Ţ          | 智能会议室                       |    |    |
| 1 智能演表               |    | H         | 智能人事 |     |            | 客户管理                        |    |    |

#### 点击创建新表单

| 💙 山东时时到                                                                                                    | 通讯录                                                                                                    | 工作台                                                                                                    | 増值服务                                                                                                    | 企业数据                                                                                                    | 企业主页                                                 | 设置                                                                                                    | 退出                                                                                                    |                                                                                                    |
|----------------------------------------------------------------------------------------------------|----------------------------------------------------------------------------------------------------|----------------------------------------------------------------------------------------------------|----------------------------------------------------------------------------------------------------|----------------------------------------------------------------------------------------------------|------------------------------------------------------|----------------------------------------------------------------------------------------------------|----------------------------------------------------------------------------------------------------|----------------------------------------------------------------------------------------------------|
|                                                                                                    |                                                                                                    | c                                                                                                    | A审批管理后台                                                                                                    |                                                                                                    |                                                      |                                                                                                    |                                                                                                    | API接入                                                                                                    |
| 单管理                                                                                                    |                                                                                                    |                                                                                                    |                                                                                                    |                                                                                                    |                                                      | 新建分组                                                                                                    | 分组排序                                                                                                    | + 创建新表单                                                                                                    |
| 出勤休假(4)                                                                                                    |                                                                                                    |                                                                                                    |                                                                                                    |                                                                                                    |                                                      |                                                                                                    | ◎ 编辑分组                                                                                                    | ■ 排序                                                                                                    |
| 请假<br>适用于请假审批                                                                                                    | <u>可</u><br>全                                                                                                    | 见范围:<br>部可见修改                                                                                                    |                                                                                                    |                                                                                                    | 最后更新:<br>2021-01-27 21:44:05                         |                                                                                                    | 编辑                                                                                                    | 停用 移动到                                                                                                    |
| <b>当差</b><br>适用于出差审批                                                                                                    | <u>可</u><br>全                                                                                                    | 见范围:<br>部可见 修改                                                                                                    |                                                                                                    |                                                                                                    | 最后更新:<br>2021-01-27 21:44:05                         |                                                                                                    | 编辑                                                                                                    | 停用 移动到                                                                                                    |
| 外出<br>通用于外出审批                                                                                                    | <u>可</u> .<br>全                                                                                                    | 见范围:<br>部可见 修改                                                                                                    |                                                                                                    |                                                                                                    | 最后更新:<br>2021-01-27 21:44:05                         |                                                                                                    | <b>661</b>                                                                                                    | 停用 移动到                                                                                                    |
| 扑卡申请<br>当员工考勤出现缺卡时,可发起补卡审     计     "     "     "     "     "     "     "     "     "     "     "     "     "     "     "     "     "     "     "     "     "     "     "     "     "     "     "     "     "     "     "     "     "     "     "     "     "     "     "     "     "     "     "     "     "     "     "     "     "     "     "     "     "     "     "     "     "     "     "     "     "     "     "     "     "     "     "     "     "     "     "     "     "     "     "     "     "     "     "     "     "     "     "     "     "     "     "     "     "     "     "     "     "     "     "     "     "     "     "     "     "     "     "     "     "     "     "     "     "     "     "     "     "     "     "     "     "     "     "     "     "     "     "     "     "     "     "     "     "     "     "     "     "     "     "     "     "     "     "     "     "     "     "     "     "     "     "     "     "     "     "     "     "     "     "     "     "     "     "     "     "     "     "     "     "     "     "     "     "     "     "     "     "     "     "     "     "     "     "     "     "     "     "     "     "     "     "     "     "     "     "     "     "     "     "     "     "     "     "     "     "     "     "     "     "     "     "     "     "     "     "     "     "     "     "     "     "     "     "     "     "     "     "     "     "     "     "     "     "     "     "     "     "     "     "     "     "     "     "     "     "     "     "     "     "     "     "     "     "     "     "     "     "     "     "     "     "     "     "     "     "     "     "     "     "     "     "     "     "     "     "     "     "     "     "     "     "     "     "     "     "     "     "     "     "     "     "     "     "     "     "     "     "     "     "     "     "     "     "     "     "     "     "     "     "     "     "     "     "     "     "     "       "         " | 可:<br>此,审 全                                                                                                    | 见范围:<br>部可见 修改                                                                                                    |                                                                                                    |                                                                                                    | 最后更新:<br>2021-01-28 23:12:13                         |                                                                                                    | 编辑                                                                                                    | 停用   移动到                                                                                                    |
|                                                                                                    | <ul> <li>山东町时到</li> <li>単管理</li> <li>出勤休暇(4)</li> <li>適用子環境面批</li> <li>当用子環境面批</li> <li>出差</li> <li>近番月子出差面批</li> <li>外出<br/>道用子分出面批</li> <li>外出<br/>道用子分出面批</li> <li>計入工参加出現缺未时,可发起补卡市封</li> </ul> | 山东时时到     通讯录       単管理        出助休暇 (4)        ・ 清幌<br>近月子頃假南批     可<br>近月子明愛南批       ・ 出差     可<br>近月子出意布批       ・ 以差     可<br>近月子外出商批       ・ 外出     可<br>当月工考勤出现版卡时,可及起补卡审批、面… | 山东时时到       通讯录       工作台         単管理           出助休暇 (4)           「通用予導機準批       可见范囲:<br>金都可见 特致          通用予算機準批       可见范囲:<br>金都可见 特致          「通用予出業準批       可见范囲:<br>金都可见 特致          「加売目:<br>金都可见 特致           「計算子が出曲批       ご          「計「本申請」       可见范囲:<br>金都可见 特致          「計「本申請」           「計「本申請」 | 山东时时到         通讯录         工作台         増值服务           GA审批管理后台           #首理           出助休假 (4)           「病児、香菜「豆、炒菜」           「新月子県餐車税           「近月子山菜車税           「知見売悪」           「加見売悪」           「知見売悪」           「新月子出業車税           「知見売悪」           「新月子小出曲税           「知見売新り、 「見え「書           「知見売」           「知見売」           「知見売」           「知見売」           「知見売」           「知見売」           「知見売」           「知見売」           「知見売」           「知見売」           「知見売」           「知見売」           「知見」「書参加二の時代」 | 通讯录       工作台       增值服务       企业数据         CA审批管理后台 | 山东时时到         通讯录         工作台         增值服务         企业数据         企业数据           CA事批信理后台         CA事批信理后台         CA事批信理后台         CA事批信理后台         CA事批信理后台           #首理         UDLA         UDLA         UDLA         MED         EAU           * 首席         SAUTOR         SAUTOR         SAUTOR         EAU         EAU           * 「訪用予用情報報         UDLA         UDLA         SAUTOR         EAU         EAU         EAU           * 加加         UDLA         UDLA         SAUTOR         EAU         EAU | 山东时时到         通讯录         工作台         增值服务         企业数据         企业支顶         设置           CAP#批售理店台           第二十二日           第二十二日         第二十二日         第二十 | 山东明时到         通讯录         工作台         增值服务         企业数据         企业支付         设置         進出           (A#HEME)           (A#HEME)         (A#HEMEE) |

#### 选择自定义流程表单

| <br>  创建新表单                  |                           | × |
|------------------------------|---------------------------|---|
| <b>自定义流程表单</b><br>适用于需要审批的场景 | 自定义普通表单<br>适用于数据收集无需审批的场景 |   |

#### 基础设置:

填写相应信息,设置相应权限

|        |                | 基础设置             | 表单设计 | 流程设计 | 高级设置 |  |
|--------|----------------|------------------|------|------|------|--|
|        | *表单名称<br>EPO公车 | R 最多50字<br>EOA审批 |      |      |      |  |
| * 所在分约 | £              |                  |      |      |      |  |
| 其他     |                |                  |      |      |      |  |
| EPO    | ĘOA审批          |                  |      |      |      |  |
| 谁可以发   | 起              |                  |      |      |      |  |
| 山东时    | 时到             |                  |      |      |      |  |
| 模板管理   | 5 可以编辑         | 模板并导出数据          |      |      |      |  |
| 「所有の   | DA审批」管         | 理员               |      |      |      |  |
| 权限管理   | >              |                  |      |      |      |  |

表单设计:

按顺序添加单行输入框、日期区间、说明文字模块

| < 📀 EPO停车-公车审批测试                         | 基础设置 表单设计 流程设计 高级设置 |              | 预览 发布              |
|------------------------------------------|---------------------|--------------|--------------------|
| 住住市 吾住 关联市単 ち き                          |                     | 简体中文 🗸 🛛 🖵 📘 | Aa 单行输入框           |
| 右局控件                                     |                     |              | 标題 泉家50字           |
| 00 96                                    | *车牌号 ② 食            |              | 年碑兮                |
| WELDAR                                   | 请输入车牌号              |              | 提示文字 最多50字         |
|                                          |                     |              | 道和V士体心             |
| Aa 单行始入班 — AA 多行始入班                      | *开始时间<br>请选择 >      |              | 必填                 |
| 123 数字输入塔 ④ 单选框                          | 47 #0+60            |              |                    |
| Ø \$254 ∰ EM                             | *喧米四间               |              | 1369 ①             |
| <ul> <li>田綱区间</li> <li>③ 説明文字</li> </ul> | 用车说明                |              | 参与打印 如不勾选,打印时不显示该项 |
| ·28. 弗尔征 🔲 电话                            | 请输入                 |              |                    |
| 環境控件                                     |                     |              |                    |
| ② 图片 图 积低/余档                             |                     |              |                    |
| ⑦ ±mi \$** ##0                           |                     |              |                    |
| Ø 1014 ℓ 季雨医名                            |                     |              | <b>全部咨询</b>        |

### 车牌号(单行输入框)模块相关配置;

|        |      | 简体中文 🗸 🛛 🔲 | Aa 单行输入框   |
|--------|------|------------|------------|
|        |      |            | 标题 最多50字   |
| *车牌号   | 67 1 |            | 车牌号        |
| 请输入车牌号 |      |            | 提示文字 最多50字 |
|        |      |            | 请输入车牌号     |
| *开始时间  |      |            | 必填         |
| 请选择    | >    |            |            |
| *结束时间  |      |            | 扫码①        |
| 请选择    | >    |            |            |
|        |      |            |            |
| 用车说明   |      |            |            |
| 请输入    |      |            |            |
|        |      |            |            |
|        |      |            |            |
|        |      |            |            |

#### 起始时间相关配置;

|                 |      | 简体中文 🗸 🛛 💭 🗌 | ■ 日期区间             |
|-----------------|------|--------------|--------------------|
|                 |      |              | 标题1                |
| ★左随导            |      |              | 开始时间<br>标题2        |
| • 干牌与<br>请输入车牌号 |      |              | 结束时间               |
|                 |      |              | 日期类型               |
| *开始时间           | c) e |              | 年-月-日时:分 🗸         |
| 请选择             | >    |              |                    |
| 结束时间            |      |              | 提示文字 最多50字         |
| 请选择             | >    |              | 请选择                |
| 田左道明            |      |              | 必填                 |
| 用于成明            |      |              |                    |
| 请输入             |      |              | 自动计算时长             |
|                 |      |              |                    |
|                 |      |              | 参与打印 如不勾选,打印时不显示该项 |
|                 |      |              |                    |
|                 |      |              |                    |

### 用车说明(说明文字)相关配置;

| * 左 坤 县                 |     | 标题 最多50字<br>用车说明   |
|-------------------------|-----|--------------------|
| * <b>=h45</b><br>请输入车牌号 |     | 提示文字 最多50字<br>请输入  |
| * <b>开始时间</b><br>请选择    | >   | 必填                 |
| * <b>结束时间</b><br>请选择    | >   | 参与打印 如不勾选,打印时不显示该项 |
| <b>用车说明</b><br>请输入      | 8 8 |                    |
|                         |     |                    |

### 设置完成后,点击发布;

|        | 基础设置表单设计 流程设计 高级设置                                | 預览 发布 |
|--------|---------------------------------------------------|-------|
| 流程高级设置 | 数据标题                                              | 1     |
| 数据标题   | 通过设置教编的显示标题,快速识别一条教编                              | /     |
| 提醒填写   | <ul> <li>         ・         ・         ・</li></ul> | /     |
| 权限管理   | 示明:<br>陈珊首的业绩上报                                   |       |
| 打印模板   | 陆宣的业绩上报                                           |       |
|        |                                                   |       |
|        |                                                   |       |

### 获取审批模板的 code:

|           | 1 基础设置              | ② 表单设计 | ③ 流程设计 | ④高级设置 |        |
|-----------|---------------------|--------|--------|-------|--------|
| R         | *表单名称 最多50字<br>外出   |        |        |       |        |
| *所在分组     | 1                   |        |        |       |        |
| 假勤管理      | Ŧ                   |        |        |       | ~      |
| 表单说明      | 最多100字              |        |        |       |        |
| 适用于外      | 小出申请,精确汇总至          | 考勤报表   |        |       |        |
|           |                     |        |        |       | h      |
| 谁可以发起     | 己                   |        |        |       |        |
| 小七科技      | 支                   |        |        |       | $\sim$ |
| 模板管理      | <b>元</b> 可以编辑模板并导出数 | 如据     |        |       |        |
| 「所有C      | A审批」管理员             |        |        |       | ~      |
| 切阳答理      |                     |        |        |       |        |
| 仪限官埋      | 7                   |        |        |       |        |
| PROC-BBC. |                     | \BB137 |        |       |        |

### 获取 code 后,进入电脑端公车审批模块,点击公车配置;

| 🖻 首页   | 公车申请   |      |          |      | ſ    |        |        |               |
|--------|--------|------|----------|------|------|--------|--------|---------------|
| 🖻 访客预约 |        |      |          |      | l    | 《 公车配置 | + 申请用车 | 请输入车牌号、申请人 搜索 |
| 囁 公车申请 | 用车时间请试 | 选择时间 | 审核状态 请选择 | Ť    |      |        |        | 用车总计: 0       |
| ☑ 报表统计 | 车牌号    | 申请人  | 用车时间     | 审核人  | 审核状态 | 数据来源   | 创建时间   | 操作            |
| 🖨 车辆管理 |        |      |          | .⁺.⊂ |      |        |        |               |
| ▣ 车场管理 |        |      |          |      |      |        |        |               |
| ③ 系统设置 |        |      |          | 暂无   | 数据   |        |        |               |
|        |        |      |          |      |      |        |        | 上一页 下一页 共0条   |

### 选择启用公车审批,填写模板 code,点击保存;

| │公车配置         |                           |    |
|---------------|---------------------------|----|
| 审批人           |                           |    |
| 是否启用钉钉公车审批:   | ● 启用 ○ 不启用                |    |
| * 钉钉审批模板Code: | PROC-9A0A415E-A089-4BD8-A |    |
|               |                           |    |
|               | 保存                        | 取消 |
|               |                           |    |

### 在钉钉工作台中进入 0A 审批,选择之前创建的公车审批表

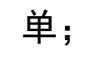

| 常用应用           |          |                                | + 添加 收起 | 待处理              | 已处理 | 已发起 | 我收到的  |
|----------------|----------|--------------------------------|---------|------------------|-----|-----|-------|
|                |          |                                |         | 表自               | É   | 应用  | 试用    |
| 公告             | 日志       | 云盘                             | OA审批    | 最近使用             |     |     | ^     |
| <b>②</b><br>签到 | 邮箱       | <u></u> 室<br>室<br>客<br>戸<br>信息 |         | EPO停车-公车审<br>批测试 |     |     |       |
| 智能办公硬件         | ÷        |                                | + 添加    | 出勤休假             |     |     | ~     |
|                | <b>.</b> |                                |         |                  |     |     |       |
| 魔点门禁           | 智能会议室    | 智能门禁                           |         | <b>」</b><br>這假   |     | 外出  | ・ 大申请 |

填写用车申请并选择审批人,点击提交,等待审批人审批,完成 申请;

| < ×                    | EPO停车-公车审批 | 编辑 •••   |
|------------------------|------------|----------|
| 发起提交                   | 查看报表       | 查看数据     |
| *车牌号                   |            |          |
| 鲁                      |            |          |
| 开始时间                   |            |          |
| 2021-06-03 15:3        | 0          | 0        |
| 结束时间                   |            |          |
| 2021-06-03 16:5        | 0          | Ŵ        |
| 用车说明                   |            |          |
| 公车申请测试                 |            |          |
|                        |            |          |
|                        |            |          |
| 发送到群                   |            | $\oplus$ |
|                        |            |          |
| 流程                     |            | ✿ 流程设置   |
| 中世人                    |            |          |
| ● <b>甲 抗 八</b><br>1人审批 |            |          |
|                        | 提交         |          |
|                        |            |          |

#### 17 外出 0A 申请

创建表单:在钉钉电脑端点击左下角的更多,选择管理后台;

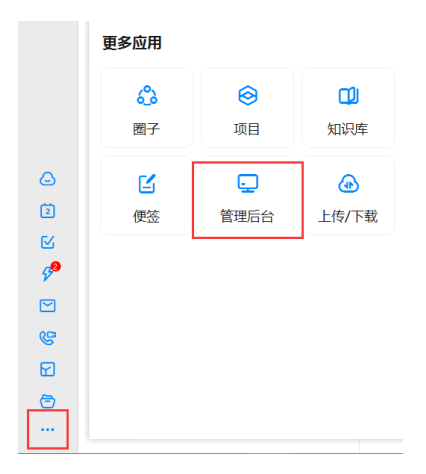

选择使用该功能的组织

| 〈返回 |              |               |
|-----|--------------|---------------|
|     | 选择你管理的组织     |               |
|     | 你在以下组织中担任管理员 |               |
|     | <u>ه</u>     | $\rightarrow$ |
|     | 0<br>600     | ÷             |
|     |              | $\rightarrow$ |
|     | 600<br>600   | $\rightarrow$ |
|     | 展示其他1个组织→    |               |
|     |              |               |

## 点击 0A 审批;

| 7 |          | 通讯录  | Ξſ | 台       | 增值服务 | 企业 | 数据         | 企业主页                       | 设置       | 退出 |
|---|----------|------|----|---------|------|----|------------|----------------------------|----------|----|
|   | 应用管理     |      |    |         |      |    | 1          | 编辑手机上应用排序移到这里了<br>自定义手机版工作 | <b>)</b> |    |
|   |          | 公告   |    |         | 日志   |    |            | 云盘                         |          |    |
|   |          | OA审批 |    | <b></b> | 签到   |    |            | 邮箱                         |          |    |
|   | <b>(</b> | 考勤打卡 |    | C       | 视频会议 |    | <b>J</b> o | 电话会议                       |          |    |
|   | 8        | 办公电话 |    |         | 企业主页 |    |            | 智能会议室                      |          |    |
|   |          | 智能填表 |    | N       | 智能人事 |    |            | 客户管理                       |          |    |

### 点击创建新表单(也可以在原模板上修改);

|   | 文 山东时时到                      | 通讯录    | 工作台              | 增值服务     | 企业数据 | 企业主页                         | 设置   | 退出           |
|---|------------------------------|--------|------------------|----------|------|------------------------------|------|--------------|
|   |                              |        | c                | DA审批管理后台 |      |                              |      | <b>API接入</b> |
| 表 | 单管理                          |        |                  |          |      |                              | 新建分组 | 分组排序 + 创建新表单 |
|   | <b>出勤休暇</b> (4)              |        |                  |          |      |                              |      | ◎ 编辑分组 E 排序  |
|   | ● 请假<br>适用于请假审批              | 1      | 可见范围:<br>全部可见修改  |          |      | 最后更新:<br>2021-01-27 21:44:05 |      | 编辑 停用 移动到    |
|   | <b>出差</b><br>适用于出差审批         | 1      | 可见范围:<br>全部可见 修改 |          |      | 最后更新:<br>2021-01-27 21:44:05 |      | 編鐵 停用 移动到    |
|   | ● 外出<br>適用于外出审批              | T<br>T | 可见范围:<br>全部可见 修改 |          |      | 最后更新:<br>2021-01-27 21:44:05 |      | 編編 停用 移动到    |
|   | • 补卡申请<br>当员工考勤出现缺卡时,可发起补卡审批 | ;, 审 含 | 可见范围:<br>全部可见修改  |          |      | 最后更新:<br>2021-01-28 23:12:13 |      | 编辑 停用 移动到    |

#### 选择自定义流程表单;

| 创建新表单                       |                             |
|-----------------------------|-----------------------------|
| <b>自定义流程表单</b> 适用于需要审批的场景 > | 自定义普通表单<br>适用于数据收集无需审批的场景 > |

基础设置:

### 填写相应信息,设置相应权限;

|              |                           | 基础设置    | 表单设计 | 流程设计 | 高级设置 |    |
|--------------|---------------------------|---------|------|------|------|----|
| R            | * 表单名称<br>外出              | 最多50字   |      |      |      |    |
| * 所在分<br>假勤管 | 组                         |         |      |      |      | >  |
| 表单说明适用于      | 最多100字<br>外出申 <b>请</b> ,料 | 師に总至考望  | 服表   |      |      |    |
|              |                           |         |      |      |      | ĥ, |
| 谁可以发         | 起                         |         |      |      |      | >  |
| 模板管理         | <b>员</b> 可以编辑相            | 莫板并导出数据 |      |      |      |    |
| 「所有          | OA审批」管理                   | 野       |      |      |      | >  |
| 权限管理         | >                         |         |      |      |      |    |

#### 表单设计:

| 《 😑 外                            | 出                                        |     | 基础设置 表单设计              | 流程设计 高级设置 |              | 預览 发布                                                                              |
|----------------------------------|------------------------------------------|-----|------------------------|-----------|--------------|------------------------------------------------------------------------------------|
| 控件库                              | 警件 关联表单                                  | 5 0 |                        |           | 简体中文 🗸 🛛 📮 🔲 | A. 职系人                                                                             |
| ❷ 多选框                            | EM                                       |     |                        |           |              | 标题 最多50字                                                                           |
|                                  | ① 说明文字                                   |     | •申请人                   | 8 8       |              | ➡ 申请人                                                                              |
| 28. 身份证                          | 0 电话                                     |     | 请选择                    |           |              | 提示文字 #\$50字                                                                        |
| 増強控件<br>☑ 図片<br>④ 金額             | <ul> <li>19年/表档</li> <li>2月14</li> </ul> |     | <b>外出事由</b><br>请输入外出事由 |           |              | <ul> <li>■AUF#</li> <li>通順</li> <li>見輸送择一人</li> <li>可同时选择多人</li> <li>必須</li> </ul> |
| & 季写签名                           | ♦ 50000000                               |     | 外出套件                   |           |              |                                                                                    |
| A. W.M.A.                        | & 80                                     |     | 开始时间                   | (请选择(必填)  |              | 参与打印 如不勾进,打印时不屈示意项                                                                 |
| <ul> <li>&gt;&gt;&gt;</li> </ul> | <b>禁</b> 计算公式                            |     | 结束时间                   | 请选择(必填)   |              | -                                                                                  |
| 100 电子发票                         | ◎ 关联审批单                                  |     | 时长                     | 请输入时长(必填) |              |                                                                                    |

### 添加联系人组件,将该组件的标题改为申请人;

 $\times$ 

添加多行输入框组件,将该组件的标题改为外出事由;

| 🔇 😑 外出        | Н        |            | 基础设置 表单设计 | 流程设计 高级设置 |            | 预览                 |
|---------------|----------|------------|-----------|-----------|------------|--------------------|
| 控件/样 1        | 各件 关联表单  | <b>б</b> д | -         |           | 简体中文 🗸 🔍 🗍 | <b>歸</b> 多行输入框     |
| 5局控件          |          |            |           |           |            | 标题 #\$50字          |
| 00 分档         |          |            | *申请人      |           |            | ▶ 外出事由             |
|               |          |            | 请选择       |           |            | 提示文字 最多50字         |
| 医础控件          |          |            |           |           |            | 请输入外出事由            |
| Aa 单行输入框      | 🏭 多行输入框  |            | 外出事由      | 69 10     |            | 必填                 |
| 123 数字输入框     | ● 单选框    |            | 请输入外出事由   |           |            |                    |
| Ø 多选框         | 10 日期    |            |           |           |            | 参与打印 如不勾选,打印时不显示该。 |
| 8 日期区间        | ① 说明文字   |            | 外出套件      |           |            |                    |
| <b>9.</b> 身份证 | 0 电适     |            | 开始时间      | 请选择(必填)   |            |                    |
| PRIDAT        |          |            | 结束时间      | 请选择(必填)   |            |                    |
|               | B 100/mm |            | 时长        | 请输入时长(必填) |            |                    |

选择套件模块,添加外出套件,将选择时长单位改为按小时请,

( 😑 外出 基础设置 表单设计 流程设计 高级设置 预览 发布 简体中文 🗸 💭 🚺 🖻 外出叢件 控件库 关联表单 套件 包含类型最多200项,如项最多20个字 出勤審件 ① ⑤ 请照/调休算件 创 补卡算件 申请人 选择时长单位: 按小时请 请选择 白 外出事件 2 加班零件 将根据接近自动计算外出时长,并将时长精确汇 总<del>至考勤</del>报表 若当日未嫁班,员工可手动修改时长 外出事由 \$3 出版算件 □ 换班算件 请输入外出事由 限时提交NEW 人事書件 ⑦ □ 经正常件 2. 南田田井 参与打印 如不知道,打印时不显示家场 8 外出套件 2. 南田和交接常件 2. 南田交接常件 开始时间 请洗择(必谊) A. 词次算件 & 入职罪件 结束时间 请选择(必值) ④ 此墨特形要件 裂 应纳算件 请输入时长(必填) 时长

表单设计完成后点击发布表单;

### 获取审批模板的 code

|                | 1 基础设置             | ② 表单设计 | ③ 流程设计 | ④高级设置 |          |
|----------------|--------------------|--------|--------|-------|----------|
| * <sup>7</sup> | 長単名称 最多50字<br>小出   |        |        |       |          |
| *所在分组          |                    |        |        |       |          |
| 假勤管理           |                    |        |        |       | ~        |
| 表单说明 最         | ≥100字<br>申请,精确汇总至: | 考勤报表   |        |       |          |
|                |                    |        |        |       | <i>h</i> |
| 谁可以发起          |                    |        |        |       |          |
| 小七科技           |                    |        |        |       | ~        |
| 模板管理员          | 可以编辑模板并导出数         | 店      |        |       |          |
| 「所有OA审         | 批] 管理员             |        |        |       | ~        |
| 权限管理 >         |                    |        |        |       |          |
| PROC-BL        |                    | B137   |        |       |          |

### 进入电脑端的 EPO 停车,选择车辆权限模块,点击高级设置;

| 🖻 首页   | 系统设置         |          |      |      |       |
|--------|--------------|----------|------|------|-------|
| 🖻 访客预约 | 开闸设置: 💿 简易开闸 | ○ 车牌号+照片 |      |      |       |
| 區 公车申请 |              |          |      |      |       |
| ☑ 报表统计 | <b>=</b>     |          |      |      | reco. |
| 📾 车辆管理 | 车辆权限         | 推送管理     | 表单设置 | 远程开闸 | 操作日志  |
| ▣ 车场管理 | 进入           | 进入       | 进入   | 進入   | 进入    |
| ◎ 系统设置 |              |          |      |      |       |

| 车辆权限  |    |     |                                                                    | 意思      希望      後      高      受     法     市      受     市      受     市      受     市      市      市      市      市     市     市     市     市     市     市     市     市     市     市     市     市     市     市     市     市     市     市     市     市     市     市     市     市     市     市     市     市     市     市     市     市     市     市     市     市     市     市     市     市     市     市      市      市        市      市        市 | 双限名称 搜索 |
|-------|----|-----|--------------------------------------------------------------------|----------------------------------------------------------------------------------------------------|---------|
| 类型 全部 | Ť  |     |                                                                    |                                                                                                    |         |
| 权限名称  | 类型 | 车辆数 | 通道                                                                 | 权限时间                                                                                                    | 操作      |
|       |    |     | ●<br>●<br>●<br>●<br>●<br>●<br>●<br>●<br>●<br>●<br>●<br>●<br>●<br>● |                                                                                                    |         |

#### 开启外出申请功能,将 Code 填入,点击保存即可;

|   | 高级设置             |         |      |    |  |
|---|------------------|---------|------|----|--|
| * | 是否开启钉钉外出<br>车辆申请 | ○ 关闭    | ● 开启 |    |  |
| * | 钉钉外出模板<br>Code   | PROC-EI | DB   |    |  |
|   |                  |         |      |    |  |
|   |                  |         | 保存   | 取消 |  |

18 添加管理员

电脑端:

打开 EPO 停车,点击左侧人员模块,点击编辑按钮,选择相应角 色后点击保存;

|          | 人员        |           |          |                          |              |                | Q.     | $  _{\mathcal{T}} = 0$ |
|----------|-----------|-----------|----------|--------------------------|--------------|----------------|--------|------------------------|
|          | 人员管理 部门管理 | 4 11 19 H | + 新城人员 ) | Casuula                  | 〇同步家校通讯员     | ( <b>Şun</b> ) | 搜索人员名称 | 想來                     |
| 95<br>95 | 状态 正常     | * 角色 1    | 前选择角色    |                          | 职位 请选择职位     | *              |        |                        |
| X.       | 田 地联网游试组织 | 头像        | 姓名       | 职位                       | 角色           | 状态             | 操作     |                        |
|          |           |           |          | 员工<br>物联网事业部             | 公司管理员        | 正常             | 8 2 8  |                        |
|          |           | 2         | 1100     | 员工<br>物政制度组织             | 公司管理员        | 正常             | 8 2 8  |                        |
|          |           | B         |          | 员工<br><sup>把业业网</sup> 环营 | 公司管理员 、 公司员工 | 正常             | 8 2 8  |                        |
|          |           | CHITTON   | 1        | SI<br>RURF15             | 公司管理员 、 公司员工 | 正常             | R 2 8  |                        |

| 编辑人员      |                       |
|-----------|-----------------------|
| 基本信息      |                       |
| * 姓名      | Committee (Committee) |
| 性别        | ● 男 ○ 女               |
| 联系电话      |                       |
| * 角色      | 公司管理员 ×               |
| * 部门      | 物联网事业部                |
| — 其它信息 —— |                       |
|           |                       |

#### 手机端:

打开 EPO 停车,点击系统设置,点击管理员管理,添加相应的管 理员;

|                        |                           | O 🕈 🖹 🗎 10:31     |   |          |      | O 🛡 🖹 🛢 10:33 |   |              |       | O 🕈 🖹 🗎 10:34 |
|------------------------|---------------------------|-------------------|---|----------|------|---------------|---|--------------|-------|---------------|
| < ×                    | 智慧停车                      |                   | < | $\times$ | 系统设置 |               | < | $\times$     | 管理员管理 |               |
|                        | 物联网车场<br>(截止到10:16)       |                   |   | 2 管理员管理  | Ŧ    | >             |   | 💄 停车i        | 方客管理员 | 0٨ >          |
| <b>0.00</b><br>今日收入(元) | <b>96 4</b><br>可用车位数 在场车辆 | <b>0</b><br>今日车流量 |   |          |      |               |   | <b>.</b> 停车管 | 管理员   | 1人 >          |
|                        |                           | 6                 |   |          |      |               |   |              |       |               |
| 车辆管理                   | 进出记录                      | 访客预约              |   |          |      |               |   |              |       |               |
| ्रि                    |                           |                   |   |          |      |               |   |              |       |               |
| 公车审批                   | 车钠考到                      | 一斑廾唎              |   |          |      |               |   |              |       |               |
| 运営分析                   | ●<br>系统设置                 |                   |   |          |      |               |   |              |       |               |
|                        |                           |                   |   |          |      |               |   |              |       |               |
|                        |                           |                   |   |          |      |               |   |              |       |               |

#### 19 远程开闸录入信息

在电脑端开启远程开闸录入信息功能;

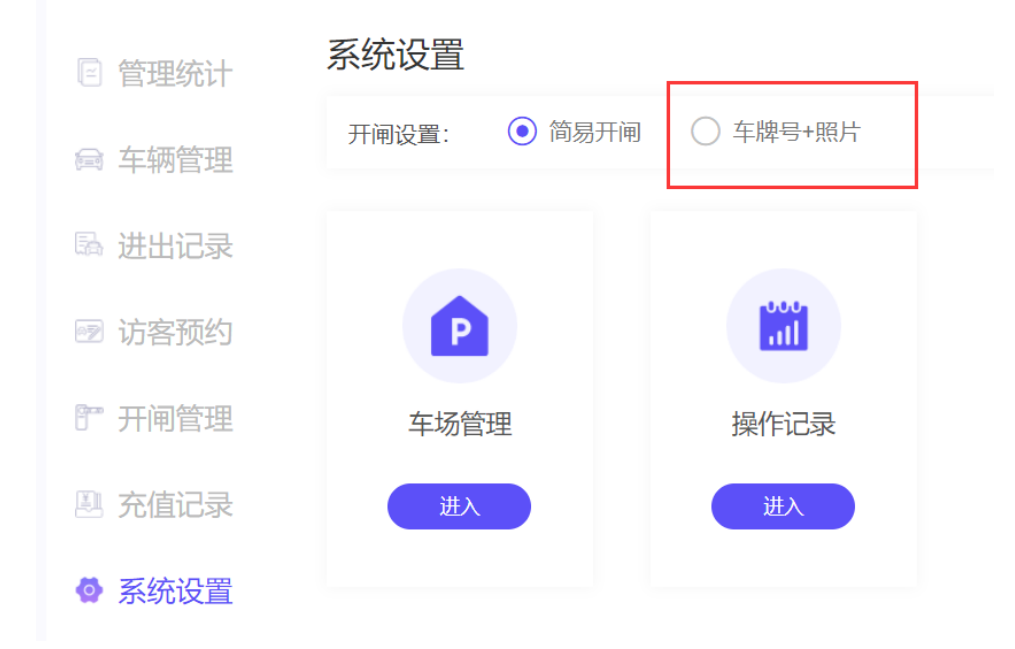

在手机端的一键开闸中点击开闸按钮;

| < × -             | -键开闸   |
|-------------------|--------|
|                   | 查看开闸记录 |
| 入口 <u>高线</u><br>1 | 开闸     |
| 当口 在线<br>2        | 开闸     |

输入车牌号与照片后,点击提交即可开闸;

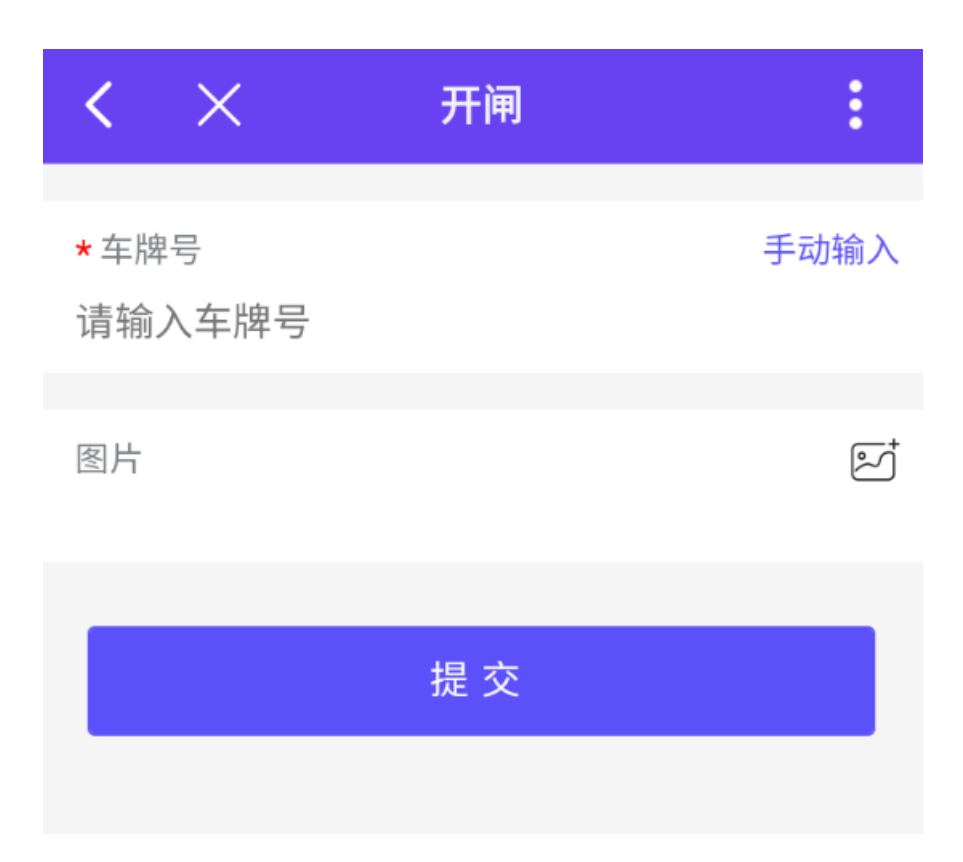

#### 在手机端查看开闸记录;

| < ×          | 一键开闸 | :      |
|--------------|------|--------|
|              |      | 查看开闸记录 |
| い<br>入口<br>1 | 离线   | 开闸     |
| 1 2          | 在线   | 开闸     |
|              |      |        |

### 在电脑端查看开闸记录;

| ■ 首页   | 进出记录 进出统计 | 开闸记录 |          |             |
|--------|-----------|------|----------|-------------|
| 🕑 访客预约 | 时间 请选择时间  |      |          |             |
| 🗟 公车申请 | 车道        | 操作时间 | 操作员      |             |
| ☑ 报表统计 |           |      |          |             |
| 📾 车辆管理 |           |      | °+ = .   |             |
| ▶ 车场管理 |           |      | <br>暂无数据 |             |
| ◎ 系统设置 |           |      |          |             |
|        |           |      |          | 上一页 下一页 共0条 |

### 在进出记录中生成一条通行记录;

| 进出记录  | 在场车辆   |        |       |      |                | 会 导出表格   | 搜索姓名、车牌号            | 搜索 |
|-------|--------|--------|-------|------|----------------|----------|---------------------|----|
| 请选择车道 | ▼ 请选择4 | E辆类型 ▼ | 请选择车牌 | 类型 👻 | 请选择进           | 出方向 - 请说 | 战争时间                |    |
| 车牌号   | 车辆类型   | 车牌类型   | 联系人   | 识别照片 | 车道             | 收费金额(元)  | 进出时间                | 操作 |
| 苏     | 临时车    | 蓝牌小汽车  | 未注册用户 |      | <b>进</b><br>入口 | 12       | 2022-03-19 10:38:18 | Đ  |
| 售     | 临时车    | 蓝牌小汽车  | 未注册用户 |      | 进<br>入口        | -        | 2022-03-19 10:37:21 | Ŵ  |

#### 开闸管理员

设置开闸管理员,开闸管理员只拥有开启道闸的权限(适用于门 卫、保安);

将对应人员的角色设置为公司员工;

| ۲                    | 人员    |      |       |         |          |            | 1      | 2       |
|----------------------|-------|------|-------|---------|----------|------------|--------|---------|
|                      |       |      |       | C同歩钉钉人员 | C同步家校通讯录 | <b>***</b> | 搜索人员名称 | 搜索      |
| 00<br>停车             | 状态 正常 | ▼ 角色 | 请选择角色 | Ŧ       | 职位 请选择职位 | Ţ          |        |         |
| <mark>宮</mark><br>人员 | 田一举成名 | 头像   | 姓名    | 部门      | 角色       | 状态         | 操作     |         |
|                      |       |      |       | 一举成名    | 公司员工     | 正常         | 8 🖉 🕯  | 1       |
|                      |       |      |       |         |          |            | 上一页 1  | 下一页 共1条 |
|                      |       |      |       |         |          |            |        |         |

### 选择开闸管理模块,点击管理员管理;

| 🖻 首页                                       | 远程开闸     |      |      |                 |         |
|--------------------------------------------|----------|------|------|-----------------|---------|
| 🕑 访客预约                                     |          |      |      | 管理员设置 输入名称、编号搜索 | 搜索      |
| 🗟 公车申请                                     | 车道类型 请选择 | *    |      |                 | 车道总数:2  |
| ☑ 报表统计                                     | 车道编号     | 车道名称 | 车道类型 | 操作              |         |
| ⊜ 车辆管理                                     | 1        | 入口   | λ    | <b>Gø</b><br>⊟  |         |
| <ul> <li>P 车场管理</li> <li>③ 系统设置</li> </ul> | 2        | 出口   | Ш    | <b>g∞</b>       |         |
|                                            |          |      |      | 上页 1 1          | 《一页 共2条 |

#### 选择对应人员将其设置为开闸管理员;

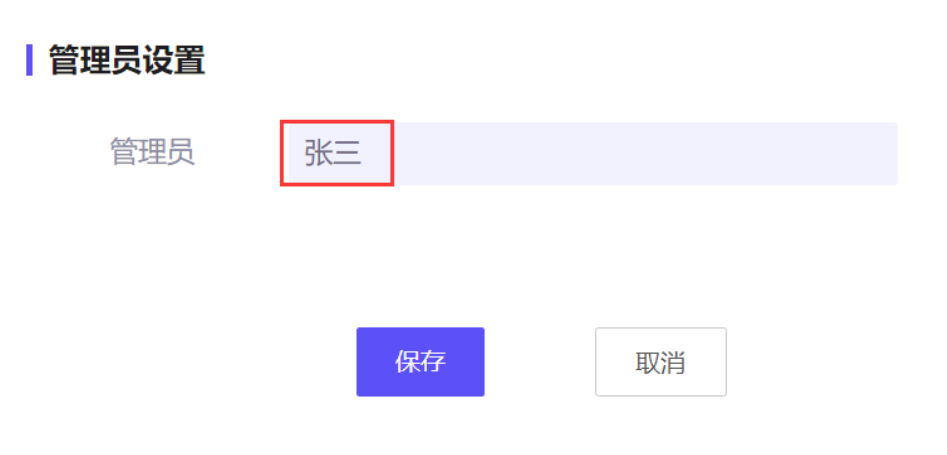